max. 12 A)

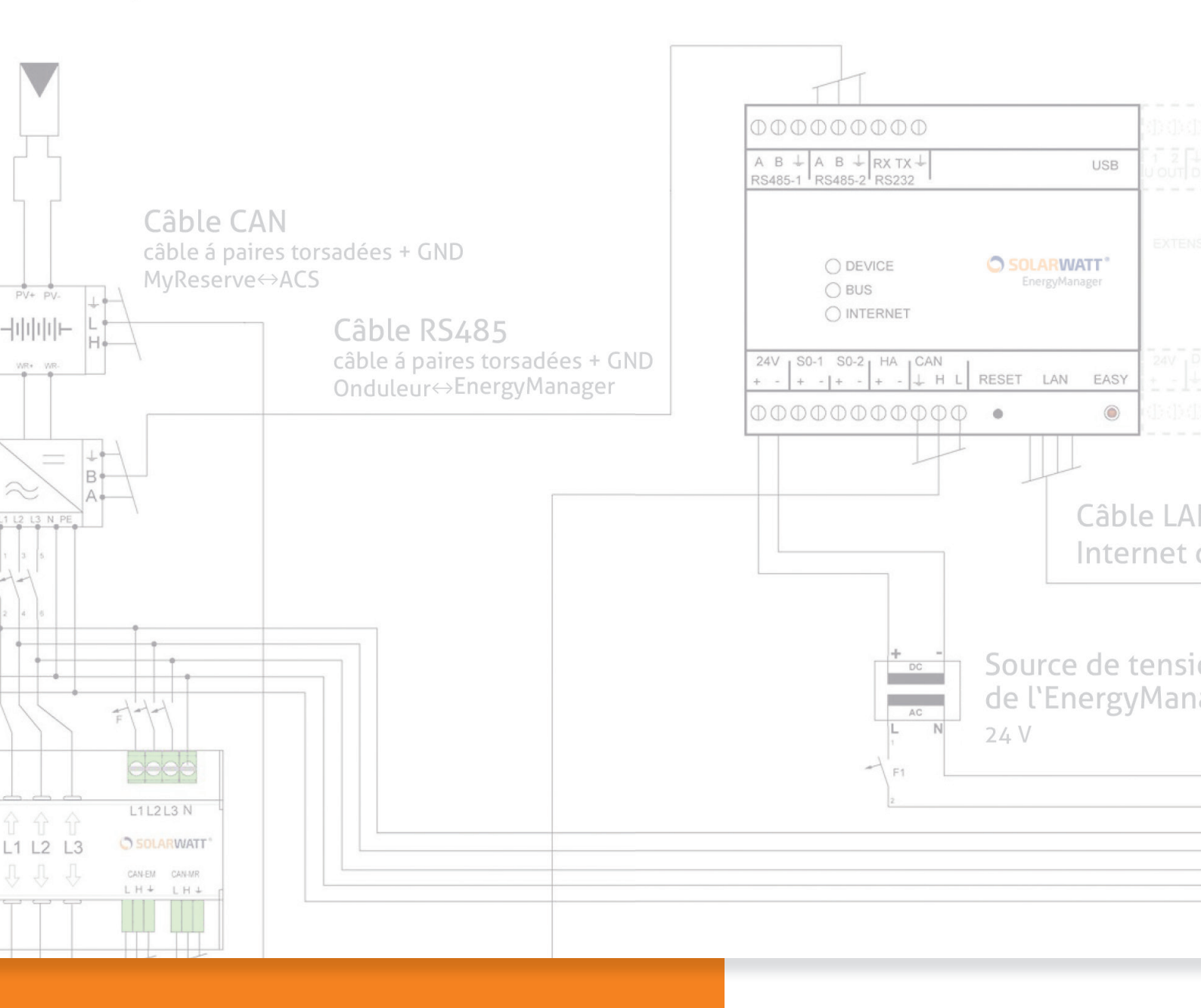

# SOLARWATT ENERGYMANAGER GUIDE D'INSTALLATION

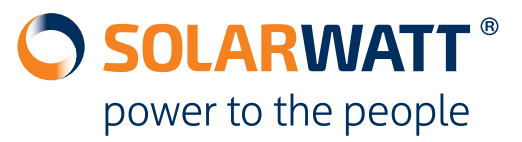

# Sommaire

| 1                               | Consignes de sécurité                                                                                                    | 4                          |
|---------------------------------|----------------------------------------------------------------------------------------------------|----------------------------|
| 2                               | À propos de ce guide d'installation                                                                                                    | 5                          |
| 3                               | Programme d'installation                                                                                                    | 6                          |
| 4                               | Liste de contrôle pour la préparation et la planification                                                                                                    | 7                          |
| 4.1                             | Liste de contrôle pour la préparation et la planification > Conditions préalables<br>chez le client                                                                                                    | 7                          |
| 4.2                             | Liste de contrôle pour la préparation et la planification > Onduleurs à raccorder.                                                                                                    | 8                          |
| 5                               | Enregistrements utiles                                                                                                    | 9                          |
| 5.1<br>5.2<br>5.3               | Enregistrements utiles > Enregistrement de l'installateur sur l'Installer Center<br>Enregistrements utiles > Enregistrement du client sur le portail EnergyManager .<br>Enregistrements utiles > Rattachement de l'EnergyManager au compte de l'insta<br>lateur | 9<br>10<br>l-<br>11        |
| 6                               | Topologies de l'installation domestique1                                                                                                    | L <b>2</b>                 |
| 6.1<br>6.2<br>6.3               | Topologies de l'installation > MyReserve et UNE installation PV<br>Topologies de l'installation > Compteur bidirectionnel et DEUX installations PV<br>Topologies de l'installation > Compteur unidirectionnel                                                   | 12<br>14<br>16             |
| 7                               | Installation1                                                                                                    | L <b>7</b>                 |
| 7.1<br>7.2<br>7.3<br>7.4<br>7.5 | Installation > Montage de l'EnergyManager<br>Installation > Raccordement à l'onduleur<br>Installation > Raccordement à MyReserve via l'AC-Sensor<br>Installation > Raccordement à Internet<br>Installation > Alimentation électrique et procédure d'amorçage    | 17<br>18<br>22<br>23<br>23 |
| 8                               | Accès à l'EnergyManager2                                                                                                    | 24                         |
| 9                               | Réglages de l'EnergyManager 2                                                                                                    | 25                         |
| 9.1                             | Paramètres de l'EnergyManager > Protection des données                                                                                                    | 25                         |
| 9.2<br>9.3                      | Paramètres de l'EnergyManager > Ajouter des appareils<br>Paramètres de l'EnergyManager > Configuration du portail                                                                                                    | 26<br>30                   |

| 10   | Certificat de mise en service                                   | 35 |
|------|-----------------------------------------------------------------|----|
| 11   | Premiers pas sur le portail EnergyManager                       | 36 |
| 12   | FAQ                                                             | 37 |
| 13   | Annexes techniques                                              | 38 |
| 13.1 | Plan de câblage des systèmes MyReserve, ACS 50 et EnergyManager | 38 |
| 13.2 | Plan de câblage des systèmes MyReserve, ACS 63 et EnergyManager | 39 |
| 13.3 | Modèle de saisie pour la configuration du portail               | 40 |
| 13.4 | Certificat de mise en service                                   | 41 |
| 13.5 | Raccordement d'un onduleur Fronius par Ethernet                 | 42 |
| 13.6 | Aperçu des erreurs possibles sur les appareils                  | 46 |

# 1 Consignes de sécurité

# 

La mise en service du SOLARWATT EnergyManager Pro doit être effectuée exclusivement par un électricien qualifié! Risque de décharge électrique!

#### Utilisation conforme à l'usage prévu

Le produit est construit selon l'état de la technique actuelle et les règles reconnues en matière de sécurité. Toutefois, une utilisation incorrecte ou non conforme à l'usage prévu peut endommager l'appareil et d'autres biens matériels. Le produit permet une gestion énergétique domestique. Toute autre utilisation ou toute utilisation dépassant ce cadre est contre-indiquée. Le fabricant/fournisseur décline toute responsabilité pour les dommages qui en résulteraient. Les risques encourus relèvent de la seule responsabilité de l'exploitant. Une utilisation conforme à l'usage prévu implique aussi le respect du mode d'emploi, du guide d'installation et de tous les autres documents également applicables.

#### Consignes de sécurité générales

L'installation du produit doit être effectuée uniquement par un spécialiste du domaine reconnu. Ce dernier est responsable de l'installation et de la mise en service. Lors de l'utilisation du produit, respectez l'ensemble des consignes de sécurité figurant sur l'emballage et apposées sur l'appareil. Avant la mise en service et à intervalles réguliers pendant l'exploitation, assurez-vous de l'absence de dommages sur l'appareil, sur les accessoires et sur le bloc d'alimentation. En cas de doute, assurez-vous du parfait état de fonctionnement de l'appareil en le faisant vérifier par un électricien. Si le produit est endommagé ou si des réparations sont nécessaires, confiez-les exclusivement à des personnes autorisées. Vérifiez que le bloc d'alimentation utilisé est adapté et que la tension réseau de l'appareil correspond à celle en vigueur dans votre pays. Le produit doit être utilisé uniquement avec le bloc d'alimentation fourni. Les dommages éventuels liés au recours à un autre bloc d'alimentation 24V ne relèvent pas de la responsabilité du fabricant/fournisseur. Ne pas ouvrir l'EnergyManager ni le bloc d'alimentation! Le retrait ou la dégradation du boîtier peut libérer des composants conducteurs de tension et nuire au fonctionnement des appareils.

#### Prévention des dommages

Le produit est conçu exclusivement pour un montage à l'intérieur, dans un lieu sec et exempt de poussières. Protégez l'appareil de la poussière, de l'humidité, des matières dangereuses et des vapeurs. La température ambiante doit être comprise entre -10°C et +50°C. Évitez tout contact avec les composants électroniques ou les connecteurs situés sur l'EnergyManager, sous peine de les endommager ou de les détruire. Reliez-vous à la terre avant de travailler sur l'appareil. Lors du branchement du bloc d'alimentation, veillez à ne pas transférer directement celui-ci d'un environnement froid à un environnement chaud et maintenez un équilibre de température suffisant. La mise en service de l'appareil

en présence de condensation vous expose à un danger de mort! En cas de dégradation ou de destruction du produit ou du bloc d'alimentation, ceux-ci doivent être immédiatement mis hors service par un professionnel qualifié. Utilisez le produit uniquement lorsque l'appareil est en parfait état de fonctionnement. Si l'appareil émet des messages d'erreur, faites systématiquement appel à un technicien spécialisé reconnu.

#### Sécurité des données

Pour pouvoir utiliser toutes les fonctions du produit, vous devez raccorder l'appareil au réseau local et à internet. Bien que le canal de communication entre le produit et les services sur internet soit garanti par l'état de la technique actuelle , le raccordement à un réseau/à Internet comporte des risques de sécurité: des tiers pourraient avoir accès à votre réseau et utiliser vos données énergétiques de manière frauduleuse. Comme pour la protection des données sur votre ordinateur, faites attention à vos mots de passe donnant accès à votre réseau.

La protection de vos données énergétiques personnelles est la priorité absolue. La plateforme EnergyManager est mise à jour en permanence pour être à la pointe de la technologie, afin de veiller à ce que les données énergétiques soient consultées uniquement par le propriétaire et les utilisateurs autorisés. Les données collectées par l'EnergyManager peuvent différer des données indiquées par le compteur électrique. Les données de l'EnergyManager ne sont pas destinées à servir de base pour la facturation.

# 2 À propos de ce guide d'installation

Les **remarques, les informations importantes et les conseils utiles** sont accompagnés de symboles afin d'être mis en évidence.

# 🗥 ATTENTION!

Signale des informations importantes notamment pour le raccordement électrique des composants du système énergétique.

**Important:** Signale des informations importantes relatives à des liens URL et à la procédure de planification et d'installation de l'EnergyManager.

**Conseil:** Fournit des conseils utiles relatifs à la procédure de planification et d'installation de l'EnergyManager.

|            |                                                                           |                                                                                    | Denné se na sulass (                                                                                                 |
|------------|---------------------------------------------------------------------------|------------------------------------------------------------------------------------|----------------------------------------------------------------------------------------------------|
|            | Etapes d'installation                                                     | Aides / accès                                                                      | information                                                                                                    |
|            |                                                                           |                                                                                    |                                                                                                    |
| ification  | Conditions préalables<br>et planification                                 | Liste de contrôle pour la prépara-<br>tion et la planification                     | Topologies de l'installation pla-<br>nifiée (compteurs, générateurs,<br>consommateurs, accumulateurs<br>de batterie) |
| et plani   | une fois:<br>Enregistrement de l'installateur                             | Installer Center                                                                   | Données d'entreprise propres à<br>enregistrer                                                                        |
| aration    | Enregistrement du client / Rattache-<br>ment de l'EnergyManager au client | http://installer.energy-manager.de                                                 | Contact client, numéro de série<br>et mot de passe de l'EnergyMa-<br>nager                                           |
| Prépa      | Rattachement de l'EnergyManager<br>au compte de l'installateur            | EnergyManager Portal<br>www.energy-manager.de                                      | Numéro de série et mot de<br>passe de l'EnergyManager                                                                |
|            |                                                                           |                                                                                    |                                                                                                    |
| areil      | Montage de l'EnergyManager                                                |                                                                                    |                                                                                                    |
| e l'appi   | Raccordement à l'onduleur                                                 |                                                                                    | par RS485? par Ethernet? par interface S0?                                                                           |
| allation d | Raccordement à MyReserve                                                  | Domicile du client                                                                 | Câble CAN (au minimum Cat5e<br>à fils torsadés), Notice d'instal-<br>lation et d'utilisation                         |
| lnst       | Raccordement à Internet                                                   |                                                                                    | peut-être Switch                                                                                                    |
|            |                                                                           |                                                                                    |                                                                                                    |
|            | Accès à l'EnergyManager                                                   |                                                                                    | Accès au réseau du client                                                                                            |
|            | Protection des données                                                    | latarfara dádiás (Wah III) da                                                      | Consentement du client pour<br>l'accès à distance                                                                    |
| uo         | Ajouter des appareils                                                     | l'EnergyManager                                                                    | par RS485? par Ethernet? par interface S0?                                                                           |
| figurati   | EnergyManager Portal Setup<br>Système PV                                  | Système d'exploitation OS X<br>(Apple)<br>ou Linux:<br>http://opermumanager.local/ | Orientation, inclinaison, perfor-<br>mance du système PV, topolo-<br>gies de l'installation planifiée                |
| Con        | EnergyManager Portal Setup<br>MyReserve                                   | Système d'exploitation Windows:<br>http://energymanager/                           | Affectation des onduleurs,<br>topologies de l'installation<br>planifiée                                              |
|            | EnergyManager Portal Setup<br>Site                                        |                                                                                    | L'adresse du client, prix de<br>l'électricité, topologies de<br>l'installation planifiée                             |
|            | EnergyManager Portal Setup<br>Smart Energy Management                     |                                                                                    | Limite de l'injection dyna-<br>mique                                                                                 |

# 3 Programme d'installation

· ·

FR

# 4 Liste de contrôle pour la préparation et la planification

Pour faciliter autant que possible l'installation de l'EnergyManager sur le site de votre client, utilisez la liste de contrôle ci-dessous pour vous aider.

|     | à installe<br>pourrez<br>sistance      | <b>tant:</b> Vous devez utiliser cette liste de contrôle pour vous préparer<br>er l'EnergyManager avant de vous rendre sur site chez le client. Vous<br>ainsi éviter des déplacements supplémentaires ou des demandes d'as-<br>ultérieures.                                                                    |
|-----|----------------------------------------|----------------------------------------------------------------------------------------------------|
| 4.1 | Liste<br>lable                         | de contrôle pour la préparation et la planification > Conditions préa-<br>s chez le client                                                                                                    |
|     | Y a-t-<br>Y a-t-<br>Y a-t-<br>(s'il es | il une connexion Internet permanente par DSL (au moins 6Mbit/s)?<br>il une interface LAN libre pour l'EnergyManager sur le routeur?<br>il une interface LAN libre par onduleur sur le routeur<br>st raccordé par Ethernet, par exemple interface Sun-Spec)?                                                    |
|     | Conse<br>de charg<br>cordés a          | il: Afin de garantir une transmission rapide des données même en cas<br>ge élevée du réseau, il est intéressant de relier tous les appareils rac-<br>u système par Ethernet à l'aide d'un commutateur.                                                                                                    |
|     | Y a-t-                                 | il suffisamment de place pour tous les appareils dans l'armoire électrique?                                                                                                    |
|     |                                        | 6 US EnergyManager<br>3 US Bloc d'alimentation de l'EnergyManager<br>6 US SOLARWATT AC-Sensor<br>1 US par relai (en option)<br>1 US (par) EnergyMeter monophasé (en option)<br>4 US (par) EnergyMeter triphasé (en option)                                                                                     |
|     |                                        | 3 US (par) extension (en option) de l'EnergyManager                                                                                                    |
|     | Topol                                  | ogie de l'installation domestique clarifiée (voir Chapitre 6)?                                                                                                    |
|     |                                        | L'AC-Sensor de MyReserve comme compteur principal EnergyManager et<br>UN onduleur<br>L'AC-Sensor de MyReserve comme compteur principal EnergyManager et<br>DEUX onduleurs<br>Compteur bidirectionnel comme compteur principal EnergyManager<br>Compteur unidirectionnel comme compteur principal EnergyManager |
|     | <b>Impor</b><br>trique de<br>de mesu   | <b>tant:</b> Avant l'installation, vérifiez le contexte de l'installation élec-<br>omestique de votre client et effectuez la configuration selon les points<br>re.                                                                                                    |

# 4.2 Liste de contrôle pour la préparation et la planification > Onduleurs à raccorder

Le branchement des onduleurs pris en charge par l'EnergyManager est effectué:

- avec un câble de communication (ATTENTION, non fourni) à l'aide de l'interface RS485 (Chapitre 7.2.1) ou
- par Ethernet (Chapitre 7.2.2)

Pour les onduleurs non pris en charge, le rendement peut être enregistré via un compteur supplémentaire (par exemple SOLARWATT EnergyMeter) (Chapitre 7.2.3).

# **Important:** Vérifiez avant l'installation de quel type d'onduleur dispose votre client.

Les fabricants de marques ou types d'onduleurs suivants sont pris en charge. Pour disposer des informations les plus récentes concernant les types d'onduleurs pris en charge, veuillez consulter la «Liste des onduleurs pris en charge» sur www.solarwatt.de.

#### Onduleurs à raccorder > Par interface RS485:

- SMA Sunny Boy / Sunny Tripower (ancienne génération)
   (ATTENTION! Vérifiez si l'onduleur dispose d'une interface RS485. Le cas échéant, un SMA RS485-PiggyBack doit être installé.)
  - KOSTAL PIKO
  - StecaGrid coolcept

# ATTENTION!

Il est recommandé d'ajouter une résistance terminale au bus de données RS485 sur les premiers et derniers appareils raccordés.

#### Onduleurs à raccorder > Par Ethernet:

SMA (Tous les onduleurs certifiés SunSpec (par ex SB 1.5/2.5/3.0/3.6/4.0/5.0)) Fronius

**Conseil:** Si l'onduleur est raccordé par Ethernet, vous avez besoin de son adresse IP. Pour la trouver, utilisez les programmes de balayage de réseau comme Network Scanner (Windows) ou Fing (Android). À l'aide de ces programmes, recherchez l'adresse MAC qui figure sur l'étiquette de l'appareil.) ATTENTION! Pour effectuer un balayage de réseau, vous avez besoin de l'autorisation préalable de votre client!

#### Onduleurs à raccorder > Par interface SO:

#### Autres

Les données d'autres appareils peuvent être récupérées à l'aide d'un compteur supplémentaire (par exemple SOLARWATT EnergyMeter) pour l'enregistrement de l'énergie produite. En revanche, les onduleurs ne pourront en aucun cas être régulés par l'Energy-Manager et il ne pourra pas bénéficier de fonctions avancées qu'offre l'onduleur (lecture des messages d'erreurs, limitation de l'injection, lire les tensions par trackers).

# 5 Enregistrements utiles

| Enregistrement de l'installateur dans l'Installer Center:<br>Si non, <b>passer au Chapitre 5.1</b>    | 🗌 oui | non |
|----------------------------------------------------------------------------------------------------|-------|-----|
| Enregistrement du client sur le portail EnergyManager:<br>Si non, <b>passer au Chapitre 5.2</b>       | 🗆 oui | non |
| Raccordement de l'EnergyManager au compte de l'installateur:<br>Si non, <b>passer au Chapitre 5.3</b> | 🗌 oui | non |

Si tous les enregistrements ont déjà été effectués, passer au Chapitre 6.

#### 5.1 Enregistrements utiles > Enregistrement de l'installateur sur l'Installer Center

Votre enregistrement dans l'Installer Center sert à:

- Assurer un suivi pratique en ligne de toutes les installations EnergyManager
- Identifier rapidement les problèmes et leurs causes
- Accéder à distance à toutes les configurations de l'EnergyManager

L'accès à l'Installer Center se fait toujours par l'URL suivante:

#### http://installer.energy-manager.de

Sur la page de démarrage de l'Installer Center, sélectionnez **Enregistrement** et cochez la case **Installateur**.

Fig.: Enregistrement de l'installateur

| Enregistrement                                 |           |
|------------------------------------------------|-----------|
| Quel type d'utilisateur que vous voulez créer? |           |
| Utilisateur 🚺 Installateur                     |           |
| Retour                                         | Continuer |

Spécifiez vos données d'accès et indiquez les coordonnées de votre entreprise en suivant les champs du formulaire. Une fois l'enregistrement correctement effectué, vous êtes automatiquement inscrit sur l'Installer Center. Simultanément, un e-mail de confirmation vous est envoyé.

Pour rouvrir une session dans l'Installer Center, veuillez utiliser l'URL indiquée précédemment.

#### 5.2 Enregistrements utiles > Enregistrement du client sur le portail Energy-Manager

L'enregistrement de l'exploitant de l'installation sur le portail EnergyManager sert à:

- Permettre au client d'accéder au portail SOLARWATT EnergyManager
- Rattacher l'EnergyManager au client

**Conseil:** Contactez votre client AVANT l'installation de l'EnergyManager et expliquez-lui les modalités d'enregistrement sur le portail EnergyManager. Pour cela, remettez-lui le numéro de série et le mot de passe de son Energy-Manager, dont il aura besoin. Vous trouverez ces informations sur le dessus de l'appareil.

Avant de procéder à l'installation, assurez-vous que l'enregistrement de votre client sur le portail EnergyManager a été correctement effectué.

L'accès à l'enregistrement se fait par l'URL suivante:

www.energy-manager.de

Sur la page de démarrage du portail de l'EnergyManager, le client sélectionne **Enregistrement** et coche la case **Utilisateur**.

Fig.: Enregistrement d'un client final

| Enregistrement                   |               |           |
|----------------------------------|---------------|-----------|
| Quel type d'utilisateur que vous | voulez créer? |           |
| Utilisateur                      | Installateur  |           |
| Retour                           |               | Continuer |

Le client saisit ses données d'accès et toutes les autres informations nécessaires. Une fois l'enregistrement correctement effectué, le client est automatiquement inscrit sur le portail EnergyManager. Simultanément, un e-mail de confirmation lui est envoyé. Pour rouvrir une session sur le portail EnergyManager, le client peut utiliser l'URL indiquée précédemment.

#### 5.3 Enregistrements utiles > Rattachement de l'EnergyManager au compte de l'installateur

Pour pouvoir bénéficier de toutes les fonctions de télémaintenance après l'installation et assurer le suivi pratique de tous les systèmes que vous avez reliés à l'EnergyManager, vous devez rattacher chaque client et son EnergyManager à votre compte installateur. Ce rattachement se fait via l'Installer Center.

L'accès à l'Installer Center se fait toujours par l'URL suivante:

http://installer.energy-manager.de

**Important:** Pour relier l'EnergyManager à votre compte installateur, vous avez besoin de l'autorisation du client. Contactez votre client et demandez-lui son nom d'utilisateur pour le portail EnergyManager (voir également ChChapitre 5.2

Cliquez sur l'**icône** ≡ dans la barre de titre et sélectionnez **Gestion de la clientèle.** Vous accédez ainsi à une vue d'ensemble de tous les clients rattachés à ce jour.

#### Cliquez sur Ajouter utilisateur.

Saisissez le numéro de série et le mot de passe de l'EnergyManager, dont vous souhaitez rattacher le propriétaire à votre compte. Vous trouverez ces informations sur le dessus de l'appareil (voir la figure).

Fig.: Mot de passe de l'EnergyManager

| SOLARWATT*<br>power to the people                                        |                                         |
|--------------------------------------------------------------------------|-----------------------------------------|
| E Installer Center                                                       |                                         |
| Gestion de la clientèle - Llaison d'utilisateur<br>Llaison d'utilisateur |                                         |
| Connectez-vous à des client existant                                     | Here 204/DC 0.3A Media Indexion         |
| Numéro de série                                                          | Denai: ERBUTIZ3400769 Password, ajkurke |
| Numéro de série                                                          |                                         |
| Le mot de passe des apparells                                            |                                         |
| Le mot de passe des appareils                                            |                                         |
| Recherche                                                                |                                         |

Installer Center 1.6.0.0 © 2017 SOLARWATT GmbH

Cliquez ensuite sur **Recherche**, sélectionnez le nom d'utilisateur du client, puis sélectionnez **Rattacher**. Le client est maintenant rattaché à votre compte d'installateur.

# 6 Topologies de l'installation domestique

### 6.1 Topologies de l'installation > MyReserve et UNE installation PV

L'AC-Sensor sert de compteur principal pour l'EnergyManager. MyReserve et l'installation photovoltaïque reliée doivent toujours être raccordés côté bâtiment. L'AC-Sensor sert de point de référence pour définir par la suite le côté réseau et le côté bâtiment.

Fig.: Câblage MyReserve et UNE installation photovoltaïque

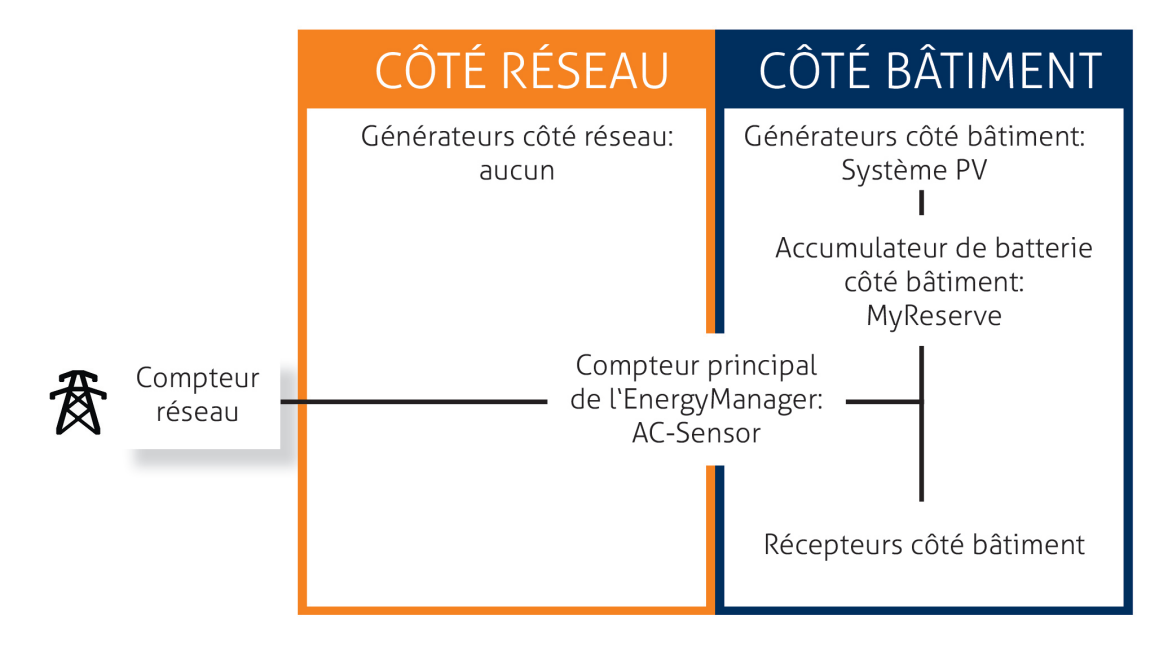

# ATTENTION!

L'AC-Sensor doit être installé **en amont de tout générateur ou récepteur d'énergie!** Il doit être raccordé de préférence juste après le compteur principal du distributeur réseau d'énergie.

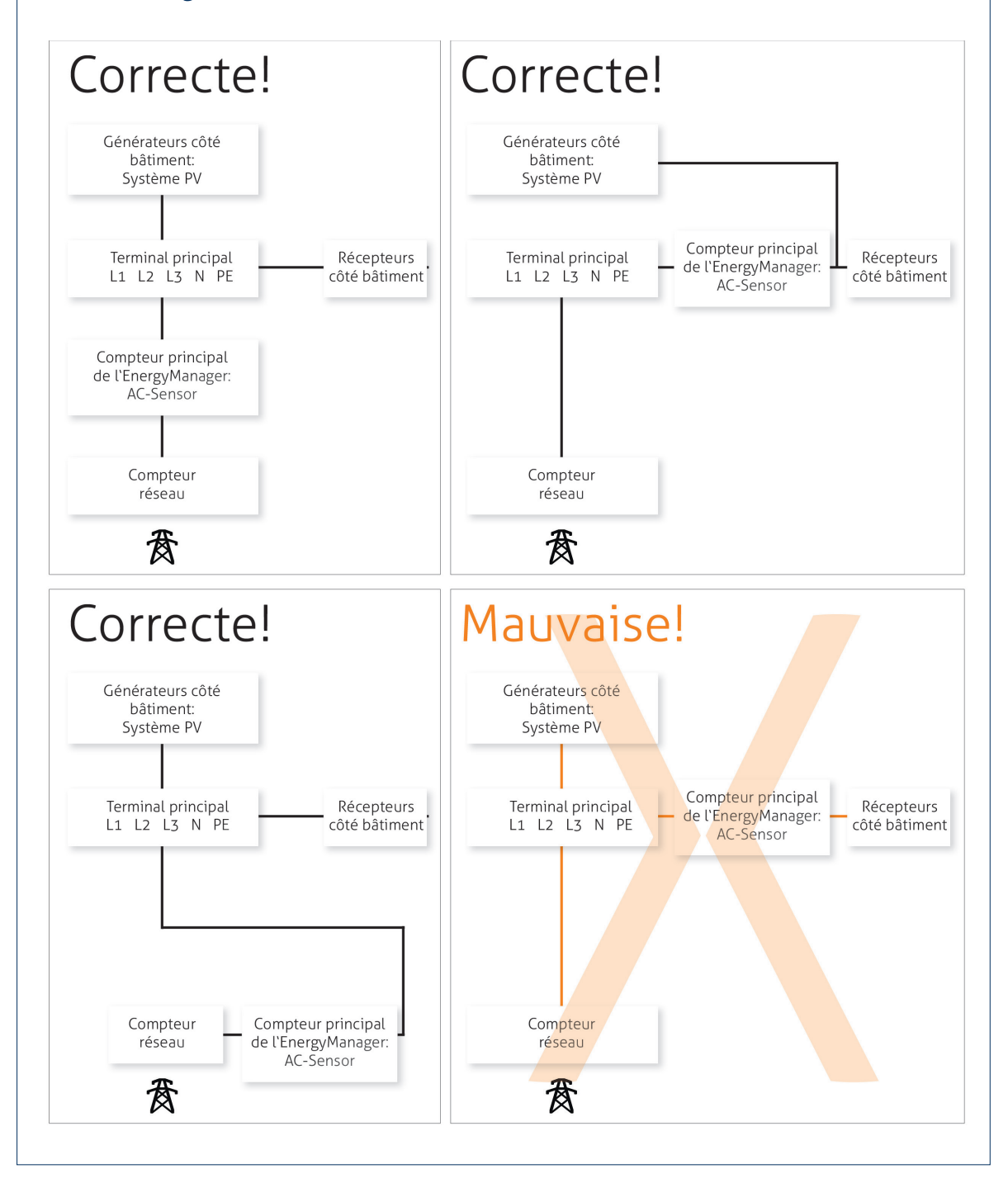

#### 6.2 Topologies de l'installation > Compteur bidirectionnel et DEUX installations PV

Un compteur bidirectionnel sert de compteur principal EnergyManager. MyReserve et l'installation photovoltaïque reliée doivent toujours être raccordés **côté bâtiment**. La deuxième installation photovoltaïque peut être raccordée **côté réseau** (schéma ci-dessus) ou **côté bâtiment** (schéma ci-dessous).

Fig.: Câblage compteur bidirectionnel et DEUX installations photovoltaïques

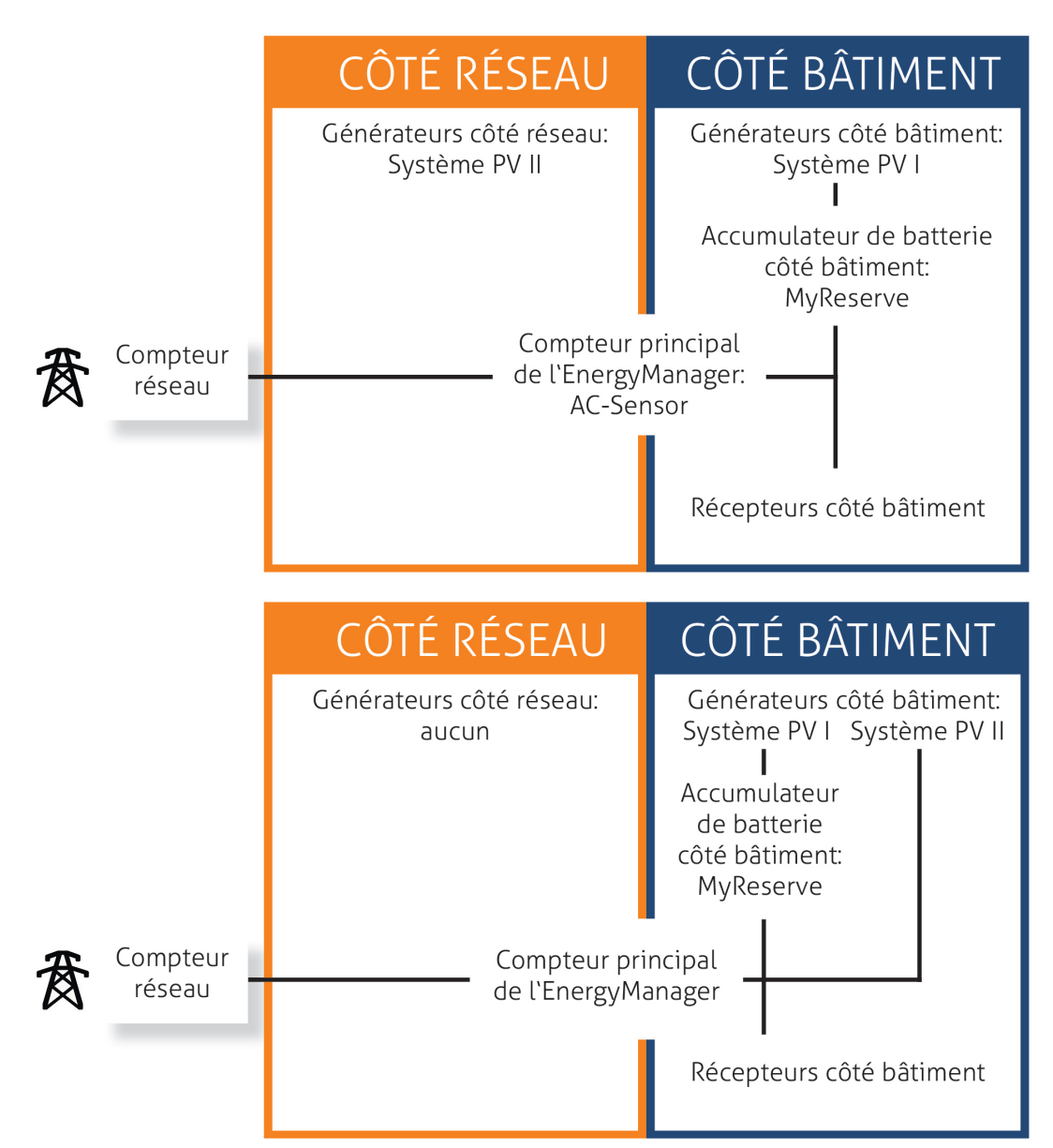

# ATTENTION!

L'AC-Sensor doit être installé **en amont de tout générateur ou récepteur d'énergie!** Il doit être raccordé de préférence juste après le compteur principal du distributeur réseau d'énergie.

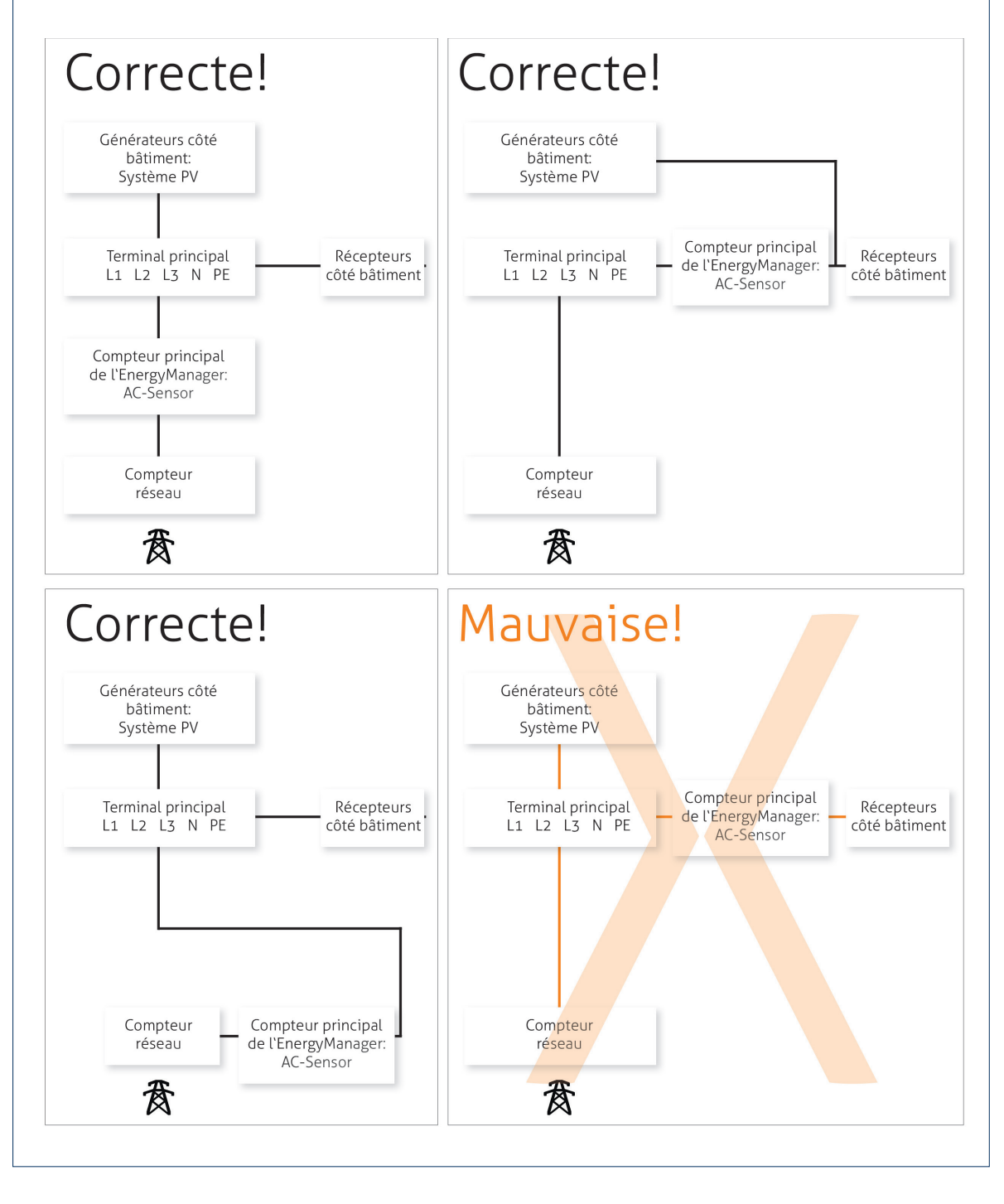

### 6.3 Topologies de l'installation > Compteur unidirectionnel

Un compteur unidirectionnel sert de compteur principal EnergyManager. Lors de l'utilisation d'un compteur unidirectionnel comme compteur principal EnergyManager, l'installation photovoltaïque doit être toujours être raccordée côté réseau.

Fig.: Câblage compteur unidirectionnel

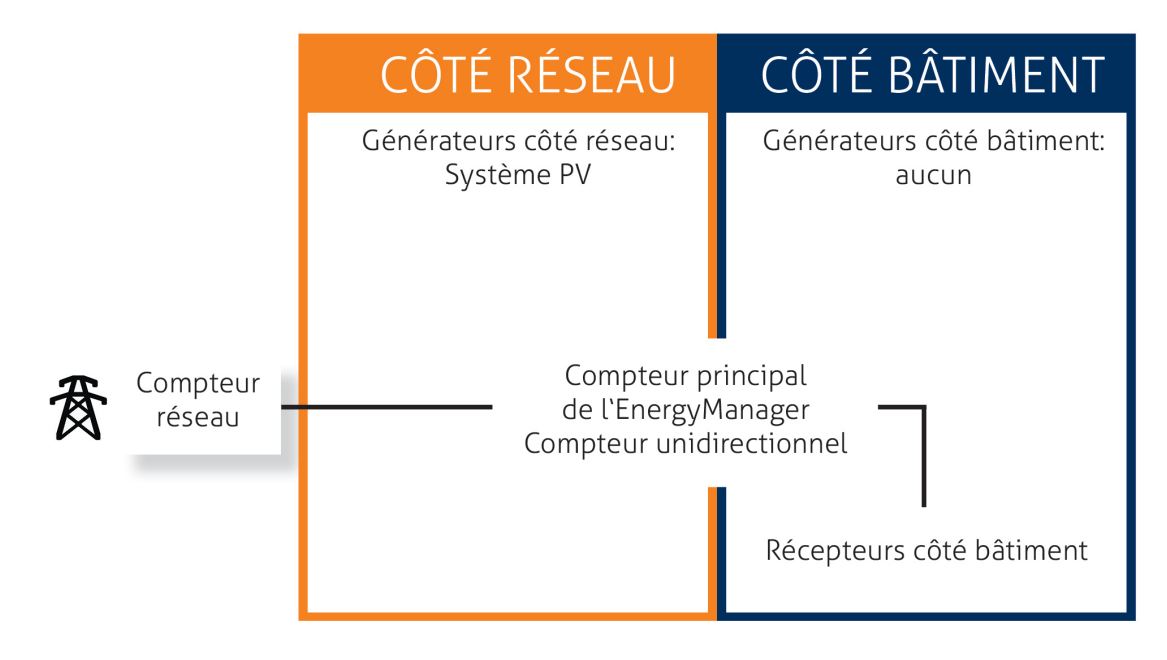

### 7 Installation

#### 7.1 Installation > Montage de l'EnergyManager

Sortez le bloc d'alimentation 24V DC et l'EnergyManager de l'emballage. Montez les deux appareils sur le rail profilé.

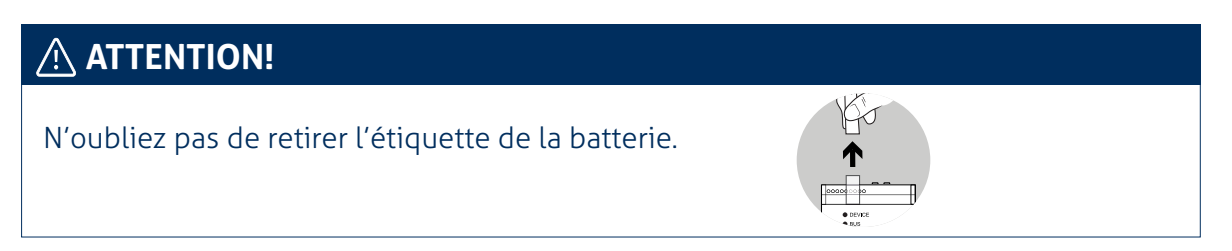

Branchez la terminaison fournie à droite sur l'EnergyManager ou, si vous montez également une ou plusieurs extensions, à droite de la dernière extension.

Fig.: Montage de l'EnergyManager

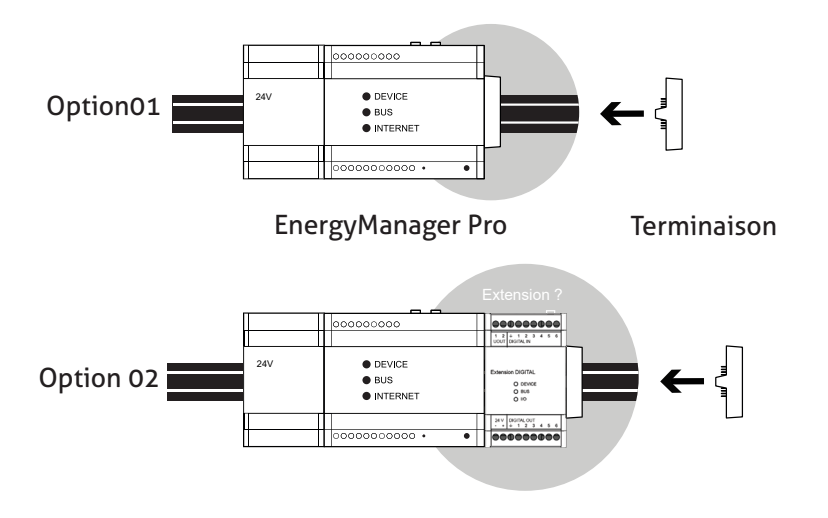

### 7.2 Installation > Raccordement à l'onduleur

Le raccordement de l'onduleur à l'EnergyManager peut être réalisé de 3 façons différentes:

- avec un câble de communication à l'aide de l'interface RS485 (Chapitre 7.2.1)
- par Ethernet (Chapitre 7.2.2) ou
- par le biais d'une interface SO (Chapitre 7.2.3).

#### Raccordement de différents types d'onduleurs

|                                                                                              | RS485<br>Interface | Ethernet | S0<br>Interface |
|----------------------------------------------------------------------------------------------|--------------------|----------|-----------------|
| StecaGrid coolcept<br>SMA Sunnyboy/Tripower (ancienne génération)<br>Kostal Pico             | Х                  |          |                 |
| StecaGrid coolcept                                                                           |                    |          |                 |
| SMA (tous les onduleurs certifiés SunSpec)<br>(par ex SB 1.5/2.5/3.0/3.6/4.0/5.0)<br>Fronius |                    | Х        |                 |
| Autres                                                                                       |                    |          | Х               |

# ATTENTION!

Lors de l'installation, respectez les instructions du fabricant.

# ATTENTION!

Raccordez les appareils hors tension. Risque de décharge électrique!

# 7.2.1. Installation > Raccordement à l'onduleur > Raccordement par interface RS485

Raccordez l'onduleur à l'EnergyManager en respectant le schéma fourni. (ATTENTION, équipement non fourni)

Fig.: Raccordement à l'onduleur par interface RS485

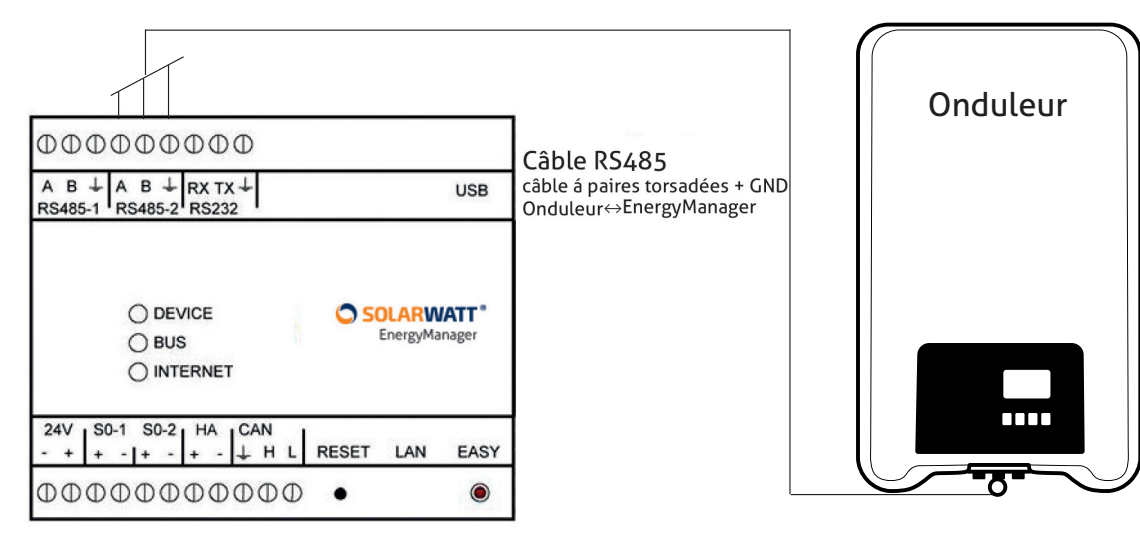

#### Raccordement de l'onduleur (RS485) - Affectation

| SOLARWATT EnergyManager | Bornier                                 | А | В | GND |
|-------------------------|-----------------------------------------|---|---|-----|
| StecaGrid coolcept      | Affectation des broches des connecteurs | 1 | 2 | 8   |
| SMA Sunnyboy/Tripower   | Piggy Back                              | 2 | 7 | 5   |
| KOSTAL                  | Bornier interne                         | А | В | GND |

# 🗥 ATTENTION!

Il est recommandé d'ajouter une résistance terminale au bus de données RS485 sur le premier appareil et le dernier appareil raccordés.

#### 7.2.2. Installation > Raccordement à l'onduleur > Raccordement par Ethernet

Raccordez l'onduleur à l'EnergyManager via le réseau du client, selon le schéma fourni. Veuillez également respecter les instructions du fabricant de l'onduleur.

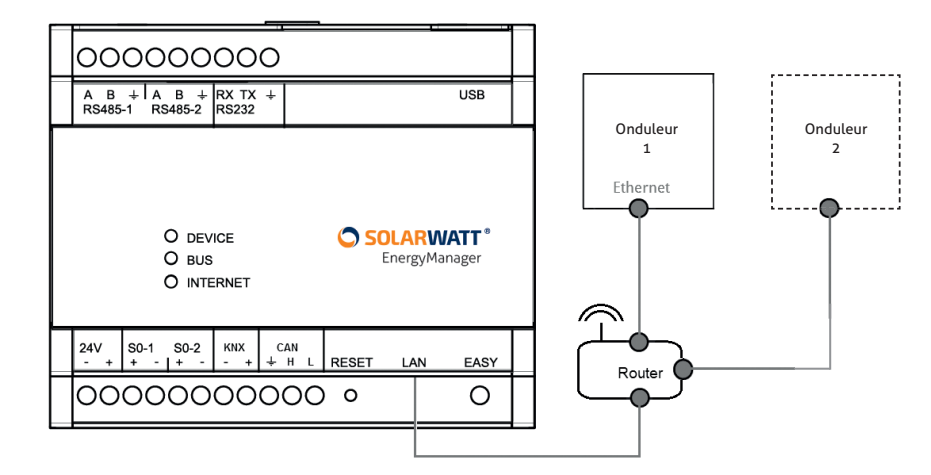

Fig.: Raccordement à l'onduleur par Ethernet

### ATTENTION!

Selon le type et le fabricant de l'onduleur, le raccordement par Ethernet peut être différent. Dans tous les cas, respectez le guide d'installation du fabricant.

**Conseil:** Pour que l'installation soit moins sensible aux pannes (par rapport au WLAN), nous recommandons le raccordement Ethernet par câble LAN.

**Conseil:** Une description détaillée du raccordement d'un onduleur Fronius par Ethernet est fournie dans l'annexe technique du présent guide.

FR

### 7.2.3. Installation > Raccordement à l'onduleur > Raccordement par interface SO

Les données d'autres appareils peuvent être lues par un compteur électrique (par exemple SOLARWATT EnergyMeter) pour la saisie de l'énergie produite. Cependant, les onduleurs ne peuvent **en aucun cas** être régulés par l'EnergyManager.

Raccordez le compteur électrique à l'alimentation électrique de l'onduleur. Pour ce faire, veillez à respecter le sens de raccordement (sens de circulation du courant) sur le compteur électrique.

Reliez la sortie d'impulsion à l'EnergyManager.

Fig.: Raccordement à l'onduleur par interface SO

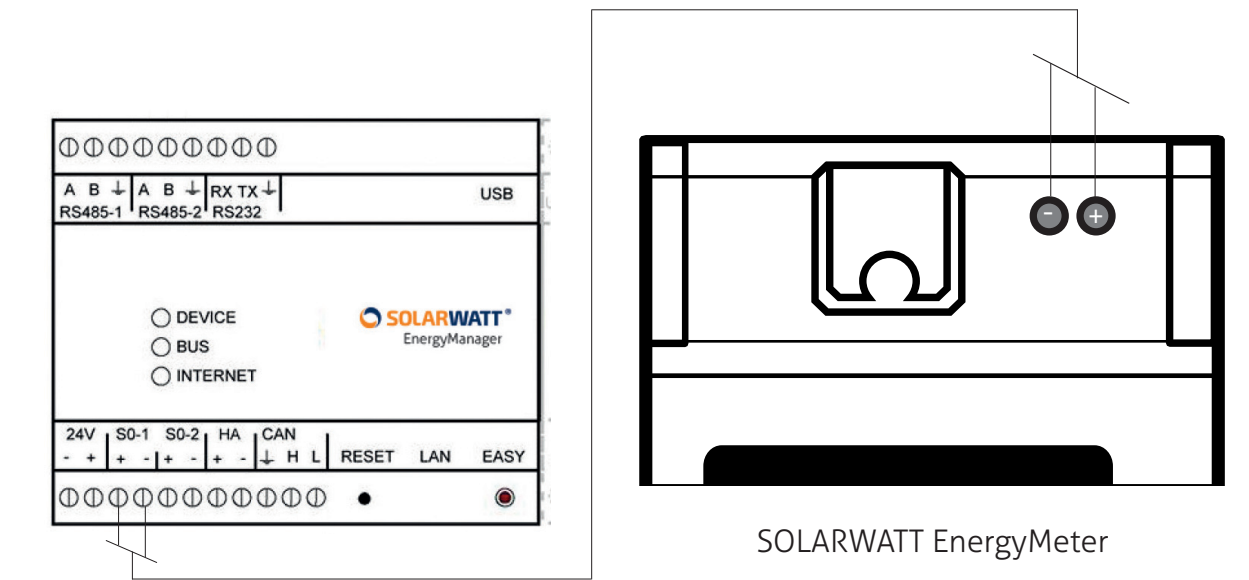

# \land ATTENTION!

**Source d'erreur fréquente lors de l'utilisation de SOLARWATT EnergyMeter!** Respecter les polarités! (Disposition opposée des pôles + et - sur l'EnergyManager et l'EnergyMeter).

**Conseil:** Lors de la planification, tenez compte du fait que l'EnergyManager ne dispose que de deux interfaces S0, dont l'une sera éventuellement occupée par un compteur de consommation. Si vous avez besoin de plus d'interfaces S0, vous pouvez ajouter à l'EnergyManager une extension numérique SOLARWATT, qui met à disposition six autres interfaces S0.

#### 7.3 Installation > Raccordement à MyReserve via l'AC-Sensor

Le raccordement de l'EnergyManager à MyReserve s'effectue par l'intermédiaire de l'AC-Sensor via des câbles de données CAN (câble pour communication CAN, au minimum Cat5e à paires torsadées). Pour plus d'Chapitre 13, voir le plan de câblage détaillé dans l'annexe technique du présent document, Chapitre 13.

Fig.: Raccordement à MyReserve via l'AC-Sensor 50

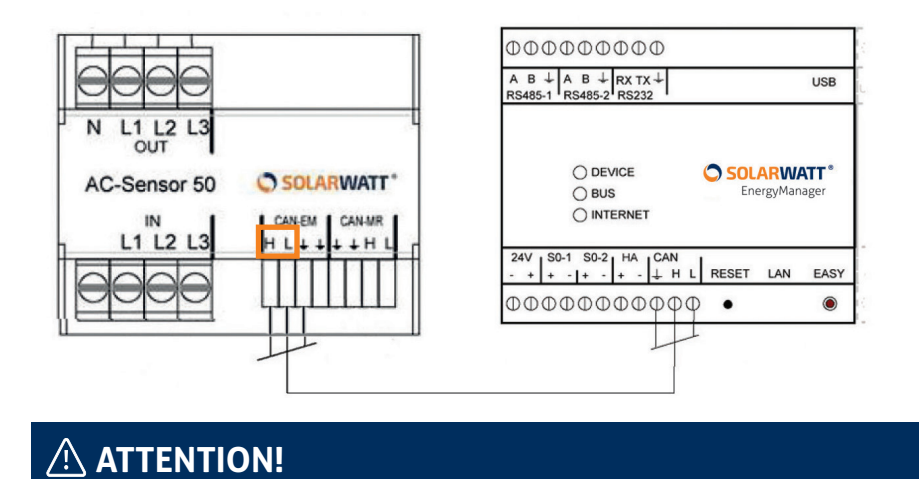

Disposition différente de L et H pour l'AC-Sensor 50 et l'AC-Sensor 63!

Fig.: Raccordement à MyReserve via l'AC-Sensor 63

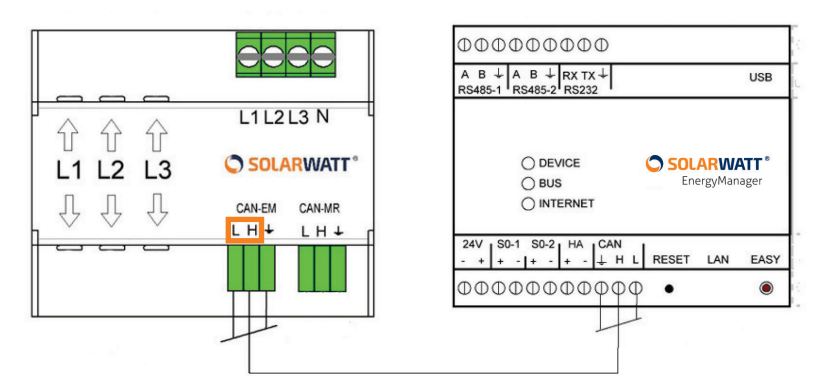

# ATTENTION!

Veuillez tenir compte également de la «Notice d'installation et d'utilisation de SO-LARWATT MyReserve». Raccordez les appareils hors tension. Risque de décharge électrique!

# \land ATTENTION!

Utilisez un câble type paire torsadée pour H et L et un autre conducteur de votre choix pour la terre.

FR

### 7.4 Installation > Raccordement à Internet

Raccordez l'EnergyManager au routeur du réseau domestique du client à l'aide du câble réseau fourni (câble LAN).

**Conseil:** Afin de garantir une transmission rapide des données même en cas de charge élevée du réseau, il est intéressant de relier tous les appareils intégrés au système via Ethernet par un commutateur séparé et connecté au routeur.

#### Fig.: Raccordement à Internet

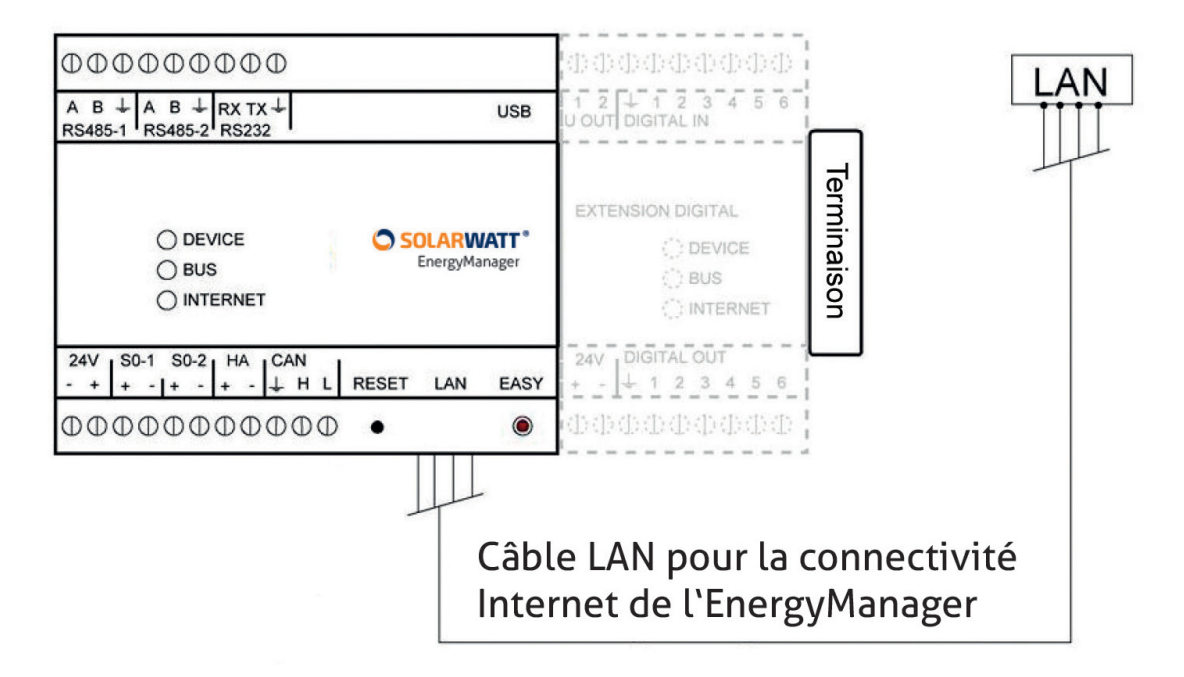

### 7.5 Installation > Alimentation électrique et procédure d'amorçage

Alimentez l'EnergyManager avec la tension 24V DC fournie par le bloc d'alimentation livré avec l'équipement. Respectez la polarité. Appliquez une tension de 230V au bloc d'alimentation.

Patientez lors de la procédure d'amorçage. L'EnergyManager effectue une mise à jour automatique de la version logicielle actuelle. Cela peut prendre jusqu'à 10minutes. L'opération de démarrage est terminée lorsque les témoins lumineux DEVICE et INTERNET restent éclairés en continu sur l'EnergyManager.

Fig.: Procédure d'amorçage

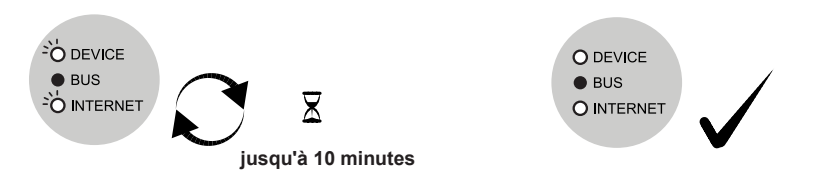

# 8 Accès à l'EnergyManager

L'EnergyManager est maintenant raccordé au réseau du client et toute personne connectée au réseau a accès à l'interface de l'EnergyManager.

Cela signifie que pour configurer l'EnergyManager, vous devez vous trouver **sur place, sur le réseau local de votre client**. L'accès à l'EnergyManager et à tous les appareils raccordés, ainsi que la configuration de ces derniers s'effectuent via l'interface dédiée (Web-UI) de l'EnergyManager.

L'accès à l'EnergyManager se fait sur le réseau du client via les URL suivantes:

Système d'exploitation OS X (Apple) 🗰 ou Linux 🖧 : http://energymanager.local/

Système d'exploitation Windows Système d'exploitation Windows

Si l'accès par la saisie de l'URL ne fonctionne pas, essayez les solutions suivantes:

- Ouvrir une fenêtre privée dans le navigateur (mode de navigation privée)
- Utiliser un autre navigateur
- Saisir l'adresse IP de l'EnergyManager (indiquée dans les programmes de balayage de réseau comme Network Scanner (Windows) ou Fing (Android).

ATTENTION! Pour effectuer un balayage de réseau, vous avez besoin de l'autorisation préalable de votre client!

Fig.: Interface EnergyManager Web-UI

| SOLARWATT*                                   |                   | ERC03-000001151 | Français 👻 | <b>\$</b> - |
|----------------------------------------------|-------------------|-----------------|------------|-------------|
| 1 application<br>Recherche<br>Applis locales | Tri: Nom †        |                 |            |             |
| Applications Ap                              | opareils Réglages |                 | Clou       | Jd          |

Si vous n'avez pas accès au réseau du client et que vous souhaitez effectuer la configuration de base de l'EnergyManager, procédez comme suit:

- 1. Appuyez pendant six secondes sur la touche EASY jusqu'à ce que la LED Internet orange s'allume. L'EnergyManager est maintenant en mode de maintenance.
- 2. Raccordez votre ordinateur portable directement à l'EnergyManager avec un câble réseau (non fourni).

- 3. (Pour les systèmes autres que Windows) Configurez votre propre adresse IP sur 169.254.0.1.
- 4. Les utilisateurs de Windows n'ont généralement pas besoin de définir ce paramètre. Dans un réseau sans serveur DHCP, vous recevez automatiquement cette adresse IP.
- 5. Saisissez http://169.254.0.10 dans votre navigateur.
- 6. Puis, vous pouvez effectuer toutes les fonctions de configuration expliquées àChapitre

9.3 hapitre 9.3. Il est **impossible de raccorder des appareils connectés par Ethernet** (Plugwise, Fronius), car, en mode maintenance, il n'y a aucune connexion au réseau.

- 7. Une fois terminé, appuyez de nouveau sur la touche EASY pendant six secondes ou relancez l'EnergyManager pour quitter le mode maintenance.
- 8. Raccordez l'EnergyManager au routeur.

# 9 Réglages de l'EnergyManager

L'option de menu **Réglages** fournit un aperçu des informations concernant le statut du système.

Lors de la première configuration de l'EnergyManager, il s'agit notamment de saisir les informations demandées sous **Protection des données** et sous **Interfaces/Pilotes**.

#### 9.1 Paramètres de l'EnergyManager > Protection des données

Au bas de l'écran du menu principal, sélectionnez l'option **Réglages,** puis **Protection des données.** 

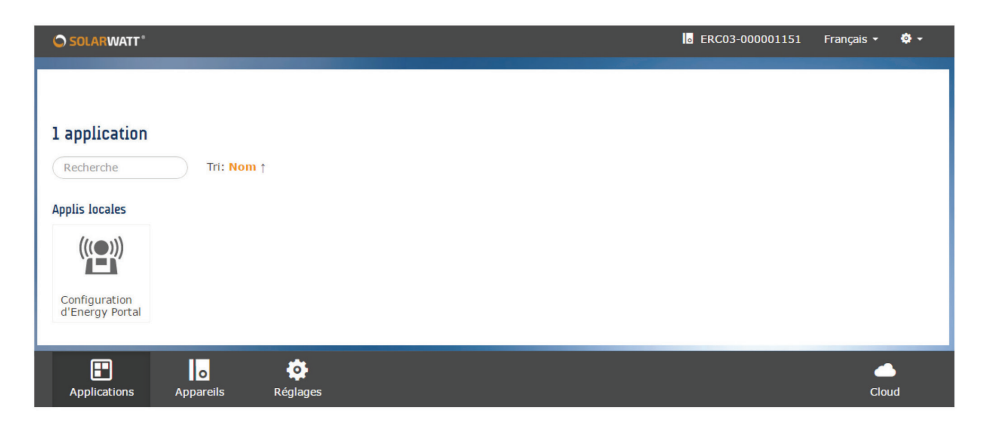

#### Fig.: Pied de page avec l'option de menu Réglages

L'EnergyManager permet de bloquer tout accès à des tiers se trouvant en dehors du réseau afin qu'ils ne puissent recevoir aucune donnée traitée par celui-ci.

**Important:** Si votre client vous autorise et/ou autorise SOLARWATT à accéder à son EnergyManager à des fins d'assistance, également en dehors de son réseau, il doit y consentir de manière explicite sous **Protection des données**, en cochant les cases **Autoriser l'accès à distance pour Live support** et **Autoriser l'accès à distance pour mes installateurs**.

Informez clairement votre client de cette possibilité et montrez-lui comment modifier luimême ces paramètres!

| Réglages                                                                                                    |  |
|----------------------------------------------------------------------------------------------------|--|
| Protection des données                                                                                                    |  |
|                                                                                                    |  |
| Accès à distance                                                                                                    |  |
| Accès à distance                                                                                                    |  |
| Accès à distance<br>Autoriser l'accès à distance pour Live-Support<br>Autoriser l'accès à distance pour mes installateurs |  |

Fig.: Paramètres de protection des données de l'EnergyManager

#### 9.2 Paramètres de l'EnergyManager > Ajouter des appareils

Les appareils (de production et de consommation) sont reliés au système de deux manières. Les paramètres sous **Interfaces/pilotes** (Chapitre 9.2.1) servent à affecter manuellement au système les appareils producteurs et consommateurs non reconnus automatiquement par l'EnergyManager.

La fonction **Easy-Install** permet à l'EnergyManager de reconnaître automatiquement tous les appareils et onduleurs qui prennent en charge cette fonction.

Pour une description détaillée des possibilités de raccordement de différents **consommateurs** au système énergétique du client, reportez-vous aux **«Instructions pour l'optimisation de l'alimentation»** (document séparé).

#### 9.2.1. Paramètres de l'EnergyManager > Ajouter des appareils > Interfaces/pilotes

Le raccordement d'appareils de production (onduleurs) s'effectue via:

- Raccordement par interface RS485
- Raccordement par Ethernet ou
- Raccordement par interface SO

#### FR

### Ajouter des appareils > Interfaces/pilotes > Raccordement par interface RS485

Les onduleurs raccordés par l'interface RS485 sont automatiquement reconnus par la fonction Easy Install (Chapitre 7.2.1).

#### Ajouter des appareils > Interfaces/pilotes > Raccordement par Ethernet

Pour raccorder les **producteurs** (onduleurs) par **Ethernet**, veuillez procéder aux étapes suivantes:

Sous **Réglages**, sélectionnez **Interfaces/Pilotes**, puis **Ethernet**. Tous les pilotes raccordés sont répertoriés dans une liste. Choisissez Sun-Spec (pour l'interface de l'onduleur) et confirmez votre choix avec **Enregistrer**.

Fig.: Raccordement de producteurs par Ethernet

| SOLARWATT*             |             | _         |             |             |
|------------------------|-------------|-----------|-------------|-------------|
| Réglages » Interfaces  |             |           |             |             |
| Ethernet (ERC03-00     | 0001151): 5 | , pilotes |             |             |
| Recherche              | Tri: Nom ↑  |           |             |             |
| Pilote                 |             | Appareils | s connectés |             |
| 🔲 Janitza              |             |           |             |             |
| Plugwise               |             |           |             | Φ           |
| SunSpec [Fronius]      |             |           |             |             |
| 🔲 Fi <mark>baro</mark> |             |           |             |             |
|                        |             |           |             |             |
|                        |             |           |             |             |
|                        |             | Au        | cun pilotes | Enregistrer |
|                        |             |           |             |             |

L'onduleur est automatiquement détecté sur le réseau.

Sélectionnez l'icône Paramètres et indiquez l'adresse IP de l'onduleur. L'onduleur est correctement installé lorsqu'il est signalé par une marque verte dans l'aperçu des appareils.

#### Ajouter des appareils > Interfaces/pilotes > Raccordement par interface SO

Pour raccorder les **onduleurs** (avec les compteurs nécessaires) via **l'interface SO**, veuillez procéder aux étapes suivantes:

Sous **Réglages**, sélectionnez **Interfaces/Pilotes**, puis l'entrée numérique Digital-In/SO à laquelle le compteur est raccordé.

Cochez la **case SO** et cliquez sur **Enregistrer**. Puis, sélectionnez l'icône Paramètres.

Dans l'écran suivant, veuillez saisir la vitesse d'impulsion du compteur utilisé. Pour le SOLARWATT EnergyMeter, elle est de 1000imp./kWh. D'autres compteurs ont besoin d'une vitesse d'impulsion d'au moins 500imp./kWh (1000 ou 2000imp./kWh recommandés)

Cliquez ensuite sur **Enregistrer**.

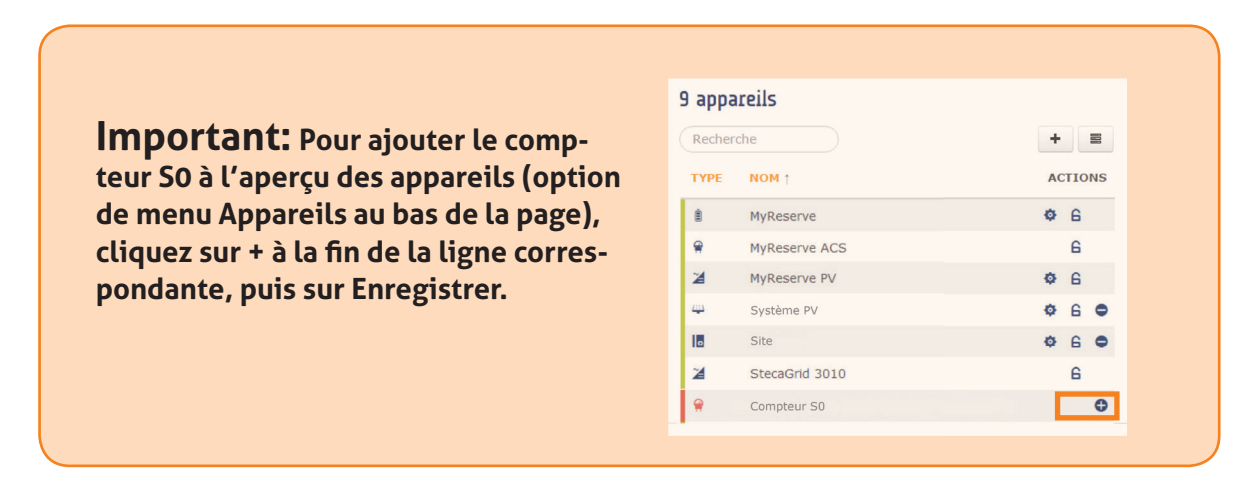

Le compteur est correctement installé (deux impulsions minimum sont nécessaires) lorsqu'il est signalé par une marque verte dans l'aperçu des appareils.

FR

### 9.2.2. Paramètres de l'EnergyManager > Ajouter des appareils > Easy-Install

La fonction EASY-Install est accessible via le menu de l'interface de configuration (Web-UI). Pour cela, allez dans l'option de menu **Appareils**. Vous y trouverez la touche Easy-Install dans le coin supérieur droit. Cliquez sur la touche Easy-Install de l'EnergyManager.

Fig.: Touche Easy-Install dans le menu Appareils

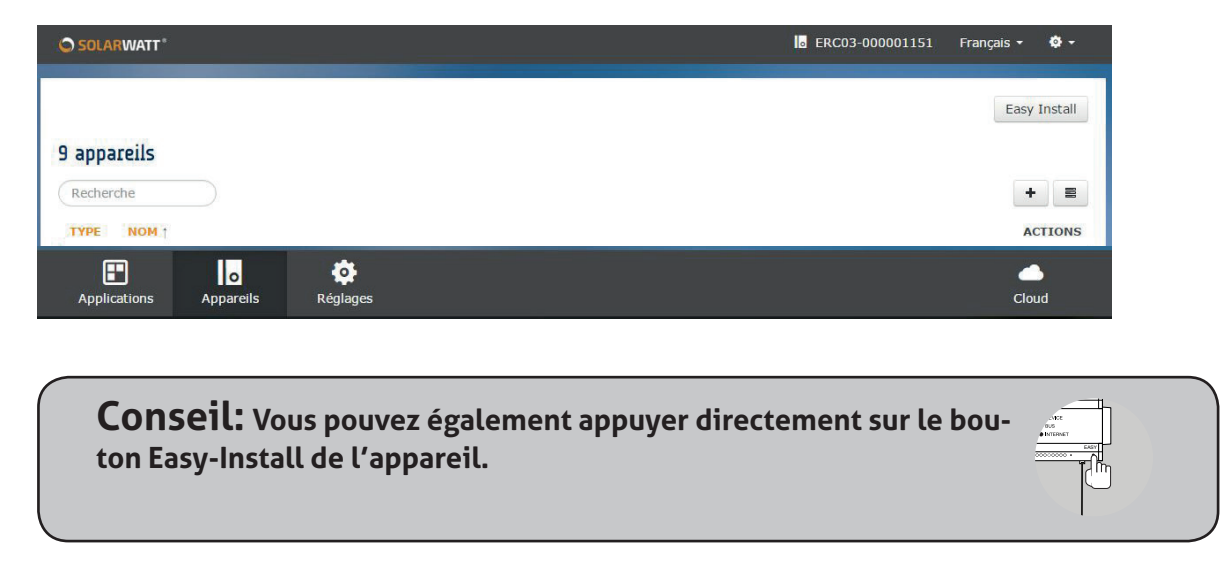

Tous les appareils et onduleurs prenant en charge cette fonction sont automatiquement détectés par l'EnergyManager et précédés d'une marque verte en début de ligne sur l'interface de configuration, sous l'option de menu **Appareils**. La procédure peut durer 10minutes et s'achève lorsque le témoin lumineux DEVICE LED) est allumé en continu sur l'EnergyManager.

Fig.: Aperçu des appareils

#### 9 appareils

| Recher   | che            | + =     |
|----------|----------------|---------|
| ТҮРЕ     | NOM ↑          | ACTIONS |
| ė        | MyReserve      | ¢ 6     |
| <b>R</b> | MyReserve ACS  | 6       |
| 2        | MyReserve PV   | Ф 6     |
| Щ.       | Système PV     | ¢ 6 ●   |
|          | Site           | ¢ 6 ●   |
| 2        | StecaGrid 3010 | 6       |

À la fin de toutes les **étapes d'ajout d'appareils**, tous les appareils raccordés au système (producteurs et consommateurs) doivent apparaître dans l'aperçu des appareils. Si ce n'est pas le cas, l'aperçu des possibles erreurs des appareils, fournie dans l'annexe technique, vous indique les sources d'erreur potentielles et les solutions possibles.

#### 9.3 Paramètres de l'EnergyManager > Configuration du portail

La **Configuration du portail EnergyManager** sert à affecter un rôle défini dans le système à tous les composants autour de l'EnergyManager.

Pour démarrer la configuration, sélectionnez **Configuration d'Energy Portal** dans l'interface de configuration, dans le menu **Applications**.

SOLAR:WATT\*

Application

Configuration

Configuration

Configuration

Configuration

Configuration

Configuration

Configuration

Configuration

Configuration

Configuration

Configuration

Configuration

Configuration

Configuration

Configuration

Configuration

Configuration

Configuration

Configuration

Configuration

Configuration

Configuration

Configuration

Configuration

Configuration

Configuration

Configuration

Configuration

Configuration

Configuration

Configuration

Configuration

Configuration

Configuration

Configuration

Configuration

Configuration

Configuration

Configuration

Configuration

Configuration

Configuration

Configuration

Configuration

Configuration

Configuration

Configuration

Configuration

Configuration

Configuration

Configuration

Configuration

Configuration

Configuration

Configuration

Configuration

Configuration

Configuration

Configuration

Configuration

Configuration

Configuration

Configuration

Configuration

Configuration

Configuration

Configuration

Configuration

Configuration

Configuration

Configuration

Configuration

Configuration

Configuration

Configuration

Configuration

Configuration

Configuration

Configuration

Configuration

Configuration

Configuration

Configuration

Configuration

Configuration

Configuration

Configuration

Configuration

Configuration

Configuration

Configuration

Configuration

Configuration

Configuration

Configuration

Configuration

Configuration

Configuration

Configuration

Configuration

Configuration

Configuration

Configuration

Configuration

Configuration

Configuration

Configuration

Configuration

Configuration

Configuration

Configuration

Configuration

Configuration

Configuration

Configuration

Configuration

Configuration

Configuration

Configuration

Configuration

Configuration

Configuration

Configuration

Configuration

Configuration

Configuration

Configuration

Configuration

Configuration

Configuration

Configuration

Configuration

Configuration

Configuration

Configurat

Fig.: Accès à la configuration du portail de l'EnergyManager

Vous arrivez sur la Page de démarrage de la configuration (page d'accueil).

Selon les composants et appareils installés chez votre client, différentes catégories d'informations doivent être renseignées sur l'interface.

- Installation photovoltaïque
- MyReserve
- Site
- Régulation de l'installation photovoltaïque

Cliquez sur l'icône de la roue dentée 🌞 pour accéder à la catégorie voulue et saisir les données requises.

Fig.: Page de configuration de l'Energy Portal

| NSTALLATION PHOTOVOLTAIQUE                                                        | ACTIONS                                | Première exécution de la configuration                                                                                                    |
|-----------------------------------------------------------------------------------|----------------------------------------|----------------------------------------------------------------------------------------------------|
| PV-Anlage MR 🔓<br>Génération                                                      | 0,00 W                                 | La configuration Portail de l'énergie sert tous les composants dans le<br>système attribué un rôle fixe. Selon les composants utilisés et<br>l'interconnexion des entrées différentes sont possibles.                                       |
| Ajouter une nouvelle installation photovoltaique                                  | 0                                      | <ol> <li>Créer le début de la Installation photovoltaïque en définissant un<br/>nom et appuyez sur l'icône plus. Remplissez le formulaire d'entrée et<br/>attribuez-lui le producteur du système photovoltaïque. Dans le cas de</li> </ol>  |
| MYRESERVE                                                                         | ACTIONS                                | l'existence de plusieurs systèmes photovoltaique ce processus peut<br>être répété.                                                                                                    |
| MyReserve 6                                                                       | 0                                      | 2. Dans l'étape suivante , les paramètres de la Site sont également                                                                                                    |
| MyReserve PV G                                                                    | ٥                                      | compteur principal installé (par exemple compteur d'énergie) et<br>éventuellement d'autres consommateurs et composants.<br>Pour les autres interconnevines (par exemple aver 2 sens inverse que                                             |
| SITE                                                                              | ACTIONS                                | le compteur principal) noter la documentation en ligne détaillée                                                                                                    |
| MRdemo 6<br>Consommation totale<br>Consommation<br>Injection<br>Generation totale | 22,00 W<br>22,00 W<br>0,00 W<br>0,00 W | http://diminio/dublissid wak.de<br>3. La régulation à la baisse de la plante comme photovoltaique pour<br>alimentation limitation par EEG Vous pouvez cliquer sur l'engrenage<br>dans le Régulation de l'installation photovoltaïque Appel. |
|                                                                                   |                                        | Modifier la configuration                                                                                                    |
| DÉCURATION DE LUNICER LATION DUCTOUCLES                                           | QUE ACTIONS                            | Si vous souhaitez modifier la configuration, cliquez à gauche:                                                                                                    |
| REGULATION DE L'INSTALLATION PHOTOVOLTAI                                          | ~                                      | Ajout d'une installation photovoltaique                                                                                                    |
| SmartEnergyManagement                                                             | Ŷ                                      |                                                                                                    |
| SmartEnergyManagement 6                                                           | •                                      | Suppression d'une installation photovoltaïque                                                                                                    |

### 9.3.1. Paramètres de l'EnergyManager > Configuration du portail > Catégorie MyReserve

La catégorie **MyReserve** sert uniquement à affecter son onduleur à MyReserve dans le système.

Marquez l'onduleur auquel MyReserve est raccordé. Si vous le souhaitez, vous pouvez également enregistrer ici les coordonnées de l'entreprise de votre installateur. Confirmez les données saisies en cliquant sur **Enregistrer**.

Fig.: Catégorie MyReserve

| SOLARWATT"                      |  | ERC03-000001151 | Français 🝷 | <b>\$</b> - |
|---------------------------------|--|-----------------|------------|-------------|
|                                 |  |                 |            |             |
| MyReserve PV - Réglage inverter |  |                 |            |             |
|                                 |  |                 |            |             |
| Inverter                        |  |                 |            |             |
| aucun inverter                  |  |                 |            |             |
| ● StecaGrid 3010                |  |                 |            |             |
|                                 |  |                 |            |             |
|                                 |  |                 | Enre       | aistrer     |
|                                 |  |                 | Enre       | 9100.01     |

#### 9.3.2. Paramètres de l'EnergyManager > Configuration du portail > Catégorie installation photovoltaïque

La catégorie **Installation photovoltaïque** sert uniquement à saisir dans le système toutes les installations photovoltaïques de votre client.

Attribuez tout d'abord un nom à l'installation photovoltaïque rattachée à MyReserve (le cas échéant).

Choisissez ensuite dans le menu déroulant, sous **Onduleurs/compteurs de rendement**, le compteur de rendement **MyReserve PV**, intégré à MyReserve, pour l'affecter à l'installation photovoltaïque.

**ATTENTION:** le menu déroulant continue parfois à afficher également l'onduleur raccordé à MyReserve. Quoi qu'il en soit, ne le réaffectez pas!

Remplissez ensuite les champs restants du masque de saisie, en indiquant les données requises sur l'installation photovoltaïque. En cliquant sur **Enregistrer**, vous revenez à la **Page de démarrage de la configuration**.

Si vous avez plusieurs installations photovoltaïques, cliquez sur le symbole Plus <sup>①</sup> sur la **Page de démarrage de la configuration**.

Attribuez ensuite un nom unique à toutes les éventuelles autres installations photovoltaïques. Tous les onduleurs installés apparaissent dans le menu déroulant sous **Onduleurs/compteurs électriques**. Affectez à chaque fois les onduleurs à l'installation photovoltaïque que vous êtes en train de traiter.

| SOLARWATT*                  |                   |   | ERC03-000001151 | Français 👻 | ۰ 🌣 |
|-----------------------------|-------------------|---|-----------------|------------|-----|
| Installation photovoltaï    | que Configuration |   |                 |            |     |
|                             |                   |   |                 |            |     |
| Système PV                  |                   |   |                 |            |     |
| Désignation                 |                   |   |                 |            |     |
| Système PV                  |                   |   |                 |            |     |
| Onduleur/compteur de render | nent *            |   |                 |            |     |
| onduieur/compteur de render | nenc              |   |                 |            |     |
| MyReserve PV                |                   | • |                 |            |     |
| Faites votre choix          | ्र                | O |                 |            |     |
|                             |                   |   |                 |            |     |

Fig.: Catégorie Installation photovoltaïque

**Conseil:** Cela permet d'améliorer la clarté lorsque vous attribuez chaque onduleur du système à un élément photovoltaïque (=«installation photovol-taïque»).

Remplissez ensuite les champs restants du masque de saisie, en indiquant les données requises sur l'installation photovoltaïque. En cliquant sur **Enregistrer**, vous revenez à la **Page de démarrage de la configuration**.

#### 9.3.3. Paramètres de l'EnergyManager > Configuration du portail > Catégorie site

La catégorie **Site** sert à identifier clairement tous les consommateurs du système, afin que l'EnergyManager puisse alimenter le bilan avec les bons résultats et chiffres clés. Pour ce faire, remplissez tout d'abord les données d'adresse dans le masque de saisie et définissez le **Compteur principal EnergyManager**.

Selon le câblage dans la maison (voir la figure et au Chapitre 6 Topologies de l'installation domestique), vous devez ensuite classer tous les **consommateurs, producteurs** et **accumulateurs de batterie** raccordés, dans la catégorie **côté bâtiment** ou **côté réseau** du compteur principal EnergyManager.

Vous trouverez un modèle de saisie pour une installation photovoltaïque avec MyReserve et AC-Sensor **(MyReserve ACS)** comme **compteur principal** dans l'annexe tChapitre 13 Chapitre 13.

Selon le compteur principal EnergyManager utilisé, l'affectation des composants (par exemple, l'installation photovoltaïque, les consommateurs) est effectuée **côté réseau** ou **côté bâtiment.** .

Le système AC-Sensor de MyReserve est utilisé comme compteur principal EnergyManager pour l'enregistrement du courant soutiré et du courant photovoltaïque injecté. L'installation photovoltaïque, MyReserve et tous les consommateurs doivent se trouver du «côté bâtiment».

Voir aussi Chapitre 6.1

Un compteur bidirectionnel est utilisé comme compteur principal EnergyManager pour l'enregistrement du courant soutiré et du courant photovoltaïque injecté.

Si un MyReserve est raccordé au système, l'installation photovoltaïque, MyReserve et tous les consommateurs doivent se trouver «côté bâtiment».

Une deuxième installation photovoltaïque éventuelle se trouve, selon le câblage, «côté bâtiment» ou «côté réseau».

Voir aussi Chapitre 6.2

Un compteur unidirectionnel est utilisé comme compteur principal EnergyManager pour mesurer la consommation totale du foyer.

L'installation photovoltaïque doit se trouver du «côté réseau» du compteur.

Voir aussi Chapitre 6.3

#### 9.3.4. Paramètres de l'EnergyManager > Configuration du portail > Catégorie Smart Energy Management (régulation dynamique)

Dans cette catégorie, vous pouvez configurer la régulation dynamique du courant injecté par l'onduleur, si nécessaire.

L'EnergyManager veille à ce que le courant injecté dans le réseau public au point d'injection ne soit pas supérieur au pourcentage préréglé.

| SOLARWATT*                                       | 🧧 ERC03-000001151 🛛 Français 👻 🌞 🗸                                 |
|--------------------------------------------------|--------------------------------------------------------------------|
| Smart Energy Management Configuration            |                                                                    |
|                                                  |                                                                    |
| Statut de gestion    Activé  Désactivé  Réglages | Seuil de contrôle<br>% Créer un rapport d'essai<br>Rapport d'essai |
| Régulation de l'injection dynamique<br>70 %      | Modifier l'affichage Imprimer                                      |
| Enregistrer                                      | Terminer la configuration                                          |

Fig.: Catégorie Smart Energy Management

Lors de l'inscription d'installation auprès du fournisseur d'énergie, vous devez confirmer que vous avez mis en place l'option de régulation de l'installation. Pour sécuriser vos données, vous pouvez les protéger sur la page de démarrage de la configuration.

Pour ce faire, cliquez sur **Bloquer tous les appareils**.

Fig.: Option **Bloquer tous les appareils** 

|                                             | Modifier la configuration                                                                                                    |
|---------------------------------------------|----------------------------------------------------------------------------------------------------|
| REGULATION DE L'INSTALLATION PROTOVOLTATQUE | Si vous souhaitez modifier la configuration, cliquez a gauche:                                                               |
| smartEnergyManagement 🔓                     | Ajout d'une installation photovoltaïque                                                                                      |
|                                             | Suppression d'une installation photovoltaïque                                                                                |
| Bloquer tous les ap                         | pareils<br>Modification d'une installation photovoltaïque, d'un site ou de la<br>régulation de l'installation photovoltaïque |
|                                             |                                                                                                    |

# 10 Certificat de mise en service

Une fois que l'installation de SOLARWATT EnergyManager a été effectuée correctement, veuillez remplir le certificat de mise en service et le signer. Laissez une copie complète au client.

Le certificat de mise en service fait partie de la documentation de votre installation et permet à votre client de connaître les paramètres et les configurations effectués. Vous trouverez un modèle de certificat de mise en service dans l'annexe technique du prChapitre 13ent (Chapitre 13). La version actualisée du certificat est disponible dans la zone Téléchargements de notre site web www.solarwatt.de.

# **11** Premiers pas sur le portail EnergyManager

Le portail EnergyManager présente à vos clients les évolutions et les données de l'Energy-Manager via Internet: sur ordinateur, tablette ou smartphone.

Via le portail, le client peut surveiller et monitorer de nombreux consommateurs d'énergie importants dans la maison, de manière à ce qu'ils fonctionnent avec l'électricité autoproduite directement par l'installation photovoltaïque tout en polluant moins l'environnement.

Effectuez les premiers pas avec votre client sur le portail EnergyManager. Montrez-lui encore une fois les modalités d'accès au portail et l'espace où il peut modifier ses données personnelles. Expliquez-lui les principaux écrans ainsi que les fonctions proposées et remettez-lui le manuel de l'utilisateur du portail EnergyManager.

### FR

# 12 FAQ

#### À quoi correspondent les LED sur l'EnergyManager?

État: Fonctionnement normal

LED Device [lumière fixe]

LED Bus - [lumière fixe - uniquement en présence d'une extension]

LED Internet - [lumière fixe]

#### Remarque: L'accès à l'interface de configuration de l'EnergyManager est possible

État: Mise à jour du micrologiciel

LED Device - [clignotement vert]

LED Bus - [non requise]

LED Internet - [lumière fixe]

### Remarque: Impossible d'accéder à l'interface de configuration de l'EnergyManager

État: Redémarrage de l'EnergyManager

LED Device - [clignotement vert]

LED Bus - [Extension installée - lumière verte fixe pendant le redémarrage]

LED Internet - [clignotement vert]

#### Remarque: Impossible d'accéder à l'interface de configuration de l'EnergyManager

#### Aucune communication ne peut être établie via le bus RS485 avec un ou plusieurs onduleurs.

(1) Redémarrez l'onduleur, le cas échéant redémarrez ensuite l'EnergyManager.

(2) Vérifiez l'absence de dommages sur le câble et que l'affectation des broches est correcte des deux côtés!

(3) Bouclez le bus de communication RS485 avec une résistance terminale.

(4) Vérifiez l'absence de conflit d'adresse dans le bus RS485. Ce problème peut être réglé sur l'onduleur (Kostal/ Steca).

(5) Effectuez une nouvelle recherche d'appareils ou exécutez la procédure EASY Install.

#### Le compteur d'énergie SO indique une erreur de communication dans la liste des appareils.

Le témoin d'état d'un compteur d'énergie SO ne passe au vert que lorsque l'EnergyManager a reçu au moins 2 impulsions.

#### Comment redémarrer l'EnergyManager?

L'EnergyManager peut être redémarré de deux façons:

Redémarrage via l'interface Web-UI

Cliquez sur la roue dentée sur l'interface Web-UI en haut à droite, à côté du choix de la langue paramétrée. Sélectionnez «Neustarten» (Redémarrer). Saisissez le mot de passe, le cas échéant.

Redémarrage via le bouton sur l'appareil

Appuyez pendant plus de 12secondes sur le bouton de réinitialisation de l'appareil. L'appareil redémarre.

Le redémarrage de l'EnergyManager dure généralement entre 20 et 30secondes environ. Patientez durant ce délai afin de vérifier qu'une utilisation normale est possible. Le redémarrage est terminé lorsque toutes les LED sont allumées de manière fixe et que l'interface Web-UI est de nouveau accessible.

# 13 Annexes techniques

# 13.1 Plan de câblage des systèmes MyReserve, ACS 50 et EnergyManager

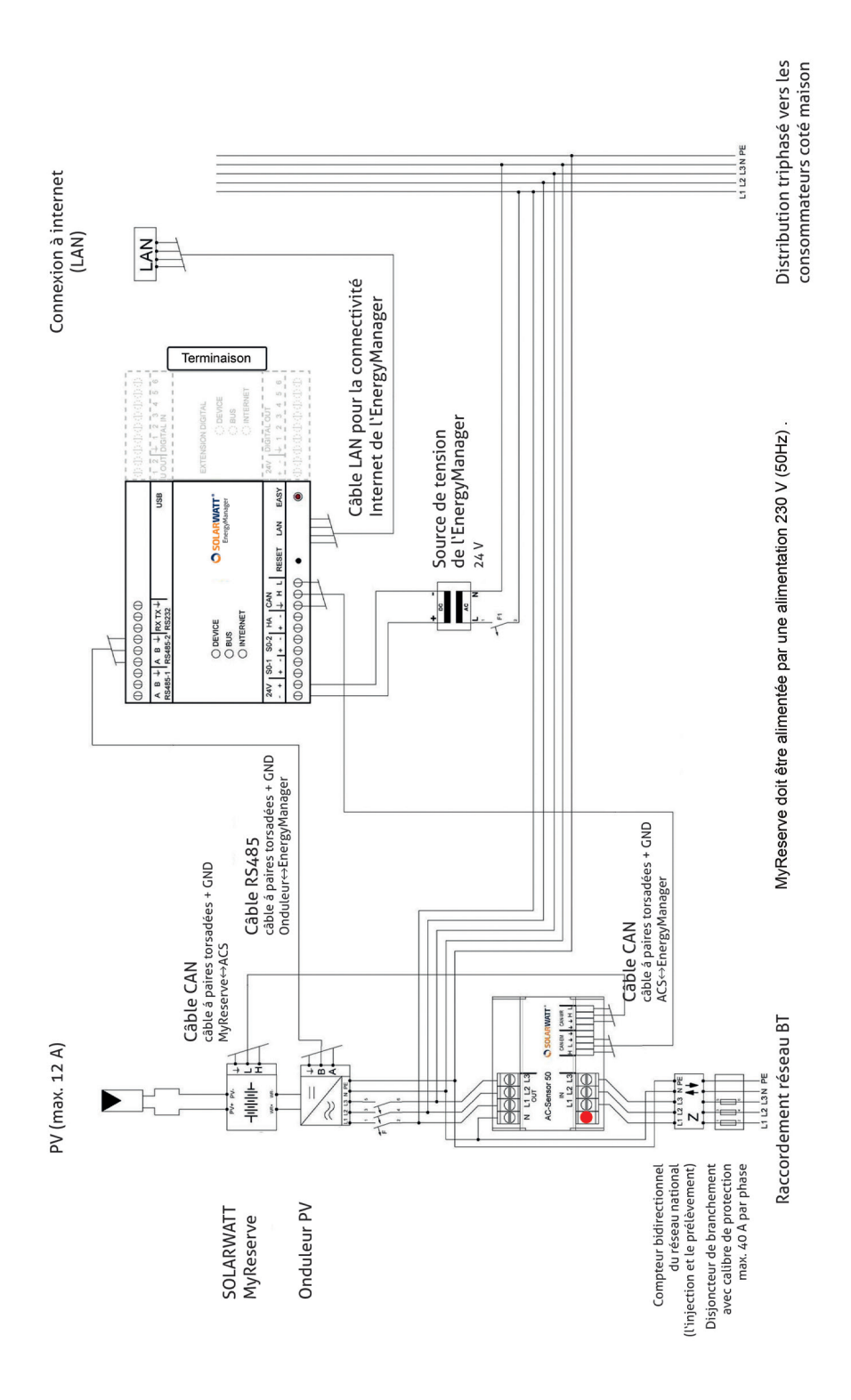

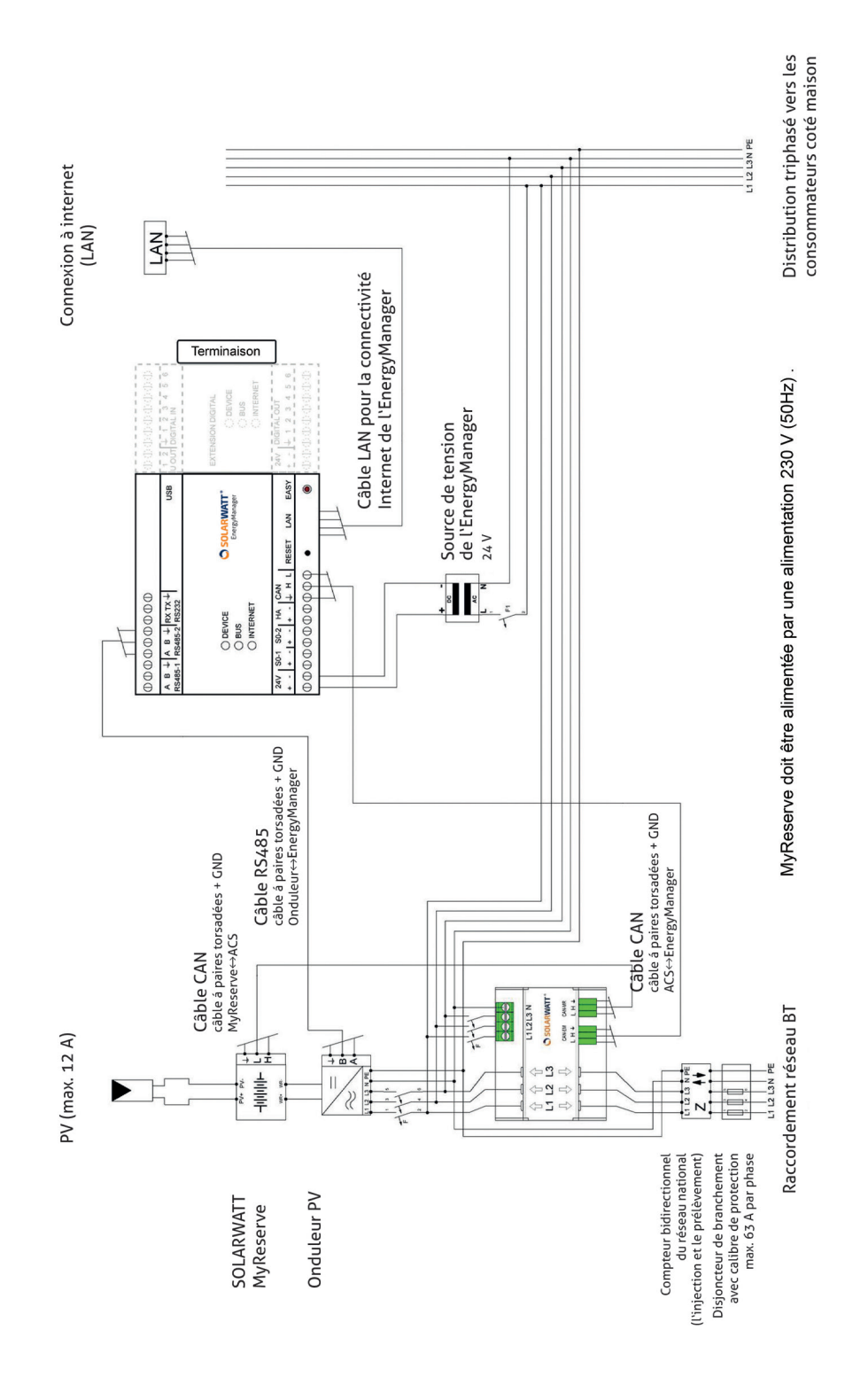

### 13.2 Plan de câblage des systèmes MyReserve, ACS 63 et EnergyManager

# 13.3 Modèle de saisie pour la configuration du portail

pour une installation photovoltaïque avec MyReserve et AC-Sensor **(MyReserve ACS)** comme **compteur principal**:

| MyReserve ACS                                                                                                    | Comptour princ                                                                                                    |                                                                                                    |
|----------------------------------------------------------------------------------------------------|----------------------------------------------------------------------------------------------------|----------------------------------------------------------------------------------------------------|
| , , , , , , , , , , , , , , , , , , ,                                                                                                    | Compleur princ                                                                                                    | ipal Compteur d'injection/de consommation                                                                                                    |
| Installation PV Producteur                                                                                                    |                                                                                                    | Producteur côté bâtiment                                                                                                    |
| MyReserve                                                                                                    | Accumulateur                                                                                                    | Accumulateur côté bâtiment                                                                                                    |
| Compteur principal                                                                                                    |                                                                                                    | ▲一●一类                                                                                                    |
| Indiquez le compteur principal ou la con<br>Prenez en compte la boîte de dialogue e<br>vous pouvez disposer les générateurs el<br>site, côté bâtiment ou réseau, de ce cor | mbinaison de compteurs principaux.<br>sur fond bleu. Dans les étapes suivantes,<br>t récepteurs en fonction du câblage sur<br>mpteur/cette combinaison de compteurs. |                                                                                                    |
| Compteur 1                                                                                                    | Туре                                                                                                    | Comptair d'injection                                                                                                    |
| MyReserve ACS                                                                                                    | Compteur d'injection/de consomr                                                                                                    | Mesure l'injection dans le réseau public                                                                                                    |
| Compteur 2                                                                                                    | Туре                                                                                                    | Compteur de consommation                                                                                                    |
| Aucun compteur supplémentaire 🔻                                                                                                    | Aucun compteur supplémentaire 🔻                                                                                                    | Mesure la consommation provenant du reseau public                                                                                                 |
|                                                                                                    |                                                                                                    | Compteur d'injection, de consommation<br>Compteur bidirectionnel sur le point de raccordement au réseau, mesure<br>l'injection et la consommation |
|                                                                                                    |                                                                                                    | Compteur de consommation<br>Mesure la consommation d'électricité de tous les récepteurs raccordés<br>côté bâtiment                                |
| Générateurs<br>Indiquez le générateur qui est raccordé                                                                                                    | , côté bâtiment ou réseau, au compteur<br>steur principal à la première étane                                                                                        |                                                                                                    |
| que vous avez selectionne comme comp                                                                                                    | oteur principal a la première étape.                                                                                                    | A 6.2                                                                                                    |
| GENERATEUR COTE BATIMENT                                                                                                    |                                                                                                    | GENERATEUR COTE RESEAU                                                                                                    |
| Sélectionnez                                                                                                    | •                                                                                                    | Sélectionnez                                                                                                    |
| Culturinitie                                                                                                    |                                                                                                    | Subscioline                                                                                                    |
| Récepteurs                                                                                                    |                                                                                                    |                                                                                                    |
| Indiquez le récepteur qui est raccordé,<br>que vous avez sélectionné comme comp                                                                                            | côté bâtiment ou réseau, au compteur<br>iteur principal à la première étape.                                                                                         |                                                                                                    |
| RÉCEPTEUR CÔTÉ BÂTIMENT                                                                                                    | ▲●◎一贫                                                                                                    | RÉCEPTEUR CÔTÉ RÉSEAU                                                                                                    |
| Aucun récepteur côté bâtiment affecté                                                                                                    | i.                                                                                                    | ECS3-80 717C2609                                                                                                    |
| Sélectionnez                                                                                                    | ¥                                                                                                    | UMG 103 (75010992)                                                                                                    |
|                                                                                                    |                                                                                                    | Sélectionnez •                                                                                                    |
|                                                                                                    |                                                                                                    |                                                                                                    |
| Accumulateur de batterie                                                                                                    |                                                                                                    |                                                                                                    |
| Indiquez l'accumulateur de batterie qui<br>compteur que vous avez sélectionné cor<br>étape.                                                                                | est raccordé, côté bâtiment, au<br>mme compteur principal à la première                                                                                              |                                                                                                    |
| ACCUMULATEUR DE RATTERIE CÔTÉ R                                                                                                    | ATIMENT A · O 一 发                                                                                                    | Accumulateur de Batterie côté réseau $h = 0$ • $\Re$                                                                                              |
| ACCOMULATEOR DE BATTERIE COTE B                                                                                                    |                                                                                                    |                                                                                                    |
| MyReserve                                                                                                    | •                                                                                                    | Aucun accumulateur de batterie côté réseau affecté                                                                                                |
| MyReserve                                                                                                    | ٥                                                                                                    | Aucun accumulateur de batterie côté réseau affecté                                                                                                |

### 13.4 Certificat de mise en service

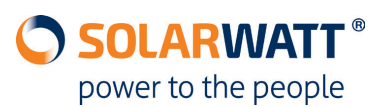

| om prénom                         | m prénom |             |                                | Nom d'utilisateur                              |                  |                                       |      |
|-----------------------------------|----------|-------------|--------------------------------|------------------------------------------------|------------------|---------------------------------------|------|
|                                   |          |             |                                |                                                |                  |                                       | <br> |
| ue                                |          |             |                                | Login                                          |                  |                                       |      |
|                                   |          |             |                                |                                                |                  |                                       |      |
| ode postal, ville                 |          |             |                                |                                                |                  |                                       |      |
| avs                               |          |             |                                | Numéro de série d'Ener                         | rgvManager       |                                       |      |
| Domestique                        |          |             |                                |                                                | Byr Ionoger      |                                       |      |
|                                   |          |             |                                |                                                |                  |                                       |      |
| ompteur principal de consommatior | 1        |             |                                | Prix de l'électricité                          |                  |                                       |      |
|                                   |          |             |                                |                                                |                  |                                       |      |
| Système PV I                      |          |             |                                |                                                |                  |                                       |      |
| Nom                               |          |             | Date de mise en service        |                                                |                  |                                       |      |
| Site                              |          |             | Déviation de l'orientation sud |                                                |                  |                                       |      |
| Onduleur                          |          | Inclinaison |                                |                                                |                  |                                       |      |
| Alimentation                      |          |             |                                | Régulation dynamique de l'injection<br>activé? |                  | 🗌 oui                                 | no   |
| Puissance installée               |          |             |                                | Injection maximale                             |                  |                                       |      |
| Système PV II                     | I        |             |                                |                                                |                  |                                       |      |
| Nom                               |          |             |                                | Date de mise en serv                           | ice              |                                       |      |
| Site                              |          |             |                                | Orientation                                    |                  |                                       |      |
| Onduleur                          |          |             |                                | Inclinaison                                    |                  |                                       |      |
| Alimentation                      |          |             |                                | Régulation dynamiqu<br>activé?                 | e de l'injection | 🗌 oui                                 | no   |
| Puissance installée               |          |             |                                | Injection maximale                             |                  |                                       |      |
| Accumulateur de batterie          |          |             |                                |                                                |                  | · · · · · · · · · · · · · · · · · · · | <br> |
| Fabricant                         |          |             |                                | Interface                                      |                  |                                       | <br> |
| Туре                              |          |             |                                |                                                |                  |                                       |      |
| consommateur                      |          |             |                                |                                                |                  |                                       |      |
| Fabricant                         |          | Fabricant   |                                |                                                | Fabricant        |                                       |      |
| Туре                              |          | Туре        |                                |                                                | Туре             |                                       |      |
| Interface                         |          | Interface   |                                |                                                | Interface        |                                       |      |
|                                   |          |             |                                |                                                |                  |                                       |      |
| Installateur:                     |          |             |                                |                                                |                  |                                       |      |

SOLARWATT France | 15, Chemin du Saquin (Espace Européen Bât. G) | 69130 Ecully Tél. +33 (0)4 69 85 17 70 | Fax +33 (0)4 69 85 17 71 | info.france@solarwatt.net Certifié conforme ISO 9001 et ISO 14001 | BS OHSAS 18001:2007

#### 13.5 Raccordement d'un onduleur Fronius par Ethernet

Raccordez l'onduleur à l'EnergyManager en respectant le schéma fourni sous 7.2.2. Mettez l'onduleur en marche.

Important: Afin de pouvoir installer le gestionnaire de données de Fronius en cas de tension CC insuffisante, vous devez activer le mode nuit.
Ouvrez l'option de menu SETUP sur l'écran de l'onduleur et sélectionnez le sous-menu Paramètres.
Sélectionnez l'entrée Mode nuit et l'option ON.
Confirmez en appuyant sur Entrée.
Une fois que le gestionnaire de données de Fronius est mis en service, vous pouvez désactiver le mode nuit.

Raccordez votre ordinateur portable au réseau du client (via un câble LAN ou par WLAN). Ouvrez l'assistant de mise en service de Fronius en tapant l'URL suivante dans votre navigateur web: **http://datamanager** 

Cliquez sur le bouton **ASSISTANT TECHNIQUE.** 

Fig.: Assistant Technique de mise en service de Fronius

| Surveillance d'installation                    | n tr <b>Fronius</b>                                                                   |
|------------------------------------------------|---------------------------------------------------------------------------------------|
| Bienvenue dans l'ass                           | istant de mise en service.<br>nir à la surveillance confortable de votre installation |
|                                                |                                                                                       |
| ASSISTANT SOLAR WEB                            | ASSISTANT TECHNIQUE                                                                   |
| Connectez l'installation à Fronius Solar.web   | Paramètres du système pour les limites d'injection,                                   |
| от отвоес поло арунсация ройгаррагеня пловнея. | Uniquement pour du personnel formé ou des spécialistes !                              |
|                                                | Annuler                                                                               |

Suivez les étapes d'installation et remplissez les formulaires du sous-menu. Dans le sous-menu **Puissance dynamique**, cochez la case **aucun limite**, puis cliquez sur **Suite**. Fig.: Réglage de la limitation de puissance dynamique

| Surveillance d'installa                                 | tion                                     | r fr   | Franius       |
|---------------------------------------------------------|------------------------------------------|--------|---------------|
| Mot de passe de service                                 | Compteur                                 | Puissa | nce dynamique |
| Réduction dynamique de la puiss<br>Limite de puissance: | ance<br>Limite pour toute l'installation |        |               |
|                                                         |                                          | Retour | Suivant       |

#### Accédez à **ASSISTANT SOLAR WEB**.

Fig.: Assistant Solar Web de mise en service

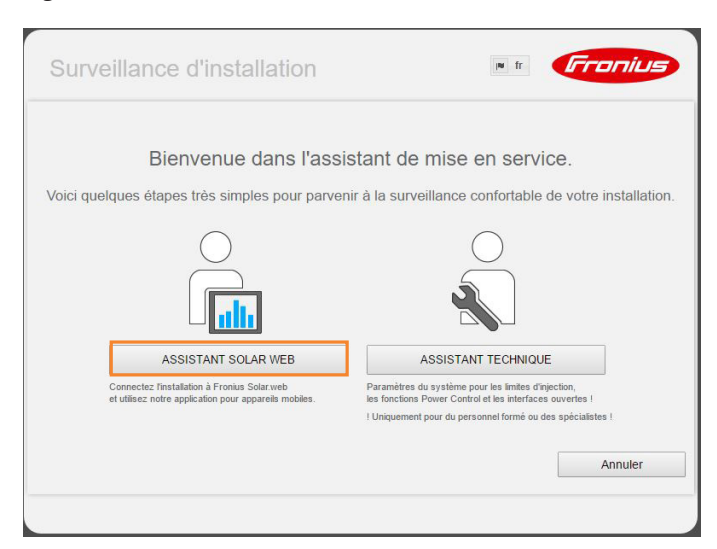

Dans le sous-menu **Connexion Solar.web**, remplissez les champs **IP-Adresse, Subnet-Mask, Gateway et DNS-Server**.

**Conseil:** Si vous ne connaissez pas l'adresse IP de l'onduleur, utilisez un programme de balayage de réseau comme Network Scanner (Windows) ou Fing (Android).

ATTENTION! Pour effectuer un balayage de réseau, vous avez besoin de l'autori-

sation préalable de votre client!

À l'aide de ces programmes, recherchez l'adresse MAC qui figure sur l'étiquette de l'appareil!

Cochez la case dynamique et cliquez sur Connecter.

Fig.: Configuration réseau Fronius

| Surveillance d'insta | llation                                                                                                    | In fr                                                                                                    |
|----------------------|----------------------------------------------------------------------------------------------------|----------------------------------------------------------------------------------------------------|
| Onduleur             | Connexion Solar.web                                                                                          | Établissement de la connexion                                                                              |
| Interface Internet   | LAN<br>Obtenir l'adresse<br>Nom dhôte<br>Adresse IP<br>Masque de sous<br>réseau<br>Passerelle<br>Serveur DNS | statique     dynamique elaborroterk asten     192 168 24 30     255 255 0     192 168 24 1     192 168 175 |
| Prontos dona, eco    | larweb                                                                                                    | Retour Connecter                                                                                           |

Suivez les étapes d'installation, remplissez les formulaires du sous-menu, puis cliquez sur **Enregistrer**.

Sélectionnez le bouton **Réglages** dans l'onglet de navigation **MODBUS**. Sous **Édition des données via Modbus**, cochez la case **tcp**, puis cliquez sur **Enregistrer**.

#### Fig.: Paramètres FroniusModbus

| Elabor Pri           | mo                                                                                                    |                |     |   | ? 😫 🖾 0 | <b>⊮</b> fr | Fronius | Données actu       |           |
|----------------------|----------------------------------------------------------------------------------------------------|----------------|-----|---|---------|-------------|---------|--------------------|-----------|
| Réglages             |                                                                                                    |                |     |   |         |             |         | Vue d'ensemble a   | ictuelle  |
| GÉNÉRALITÉS          | Modbus                                                                                                    |                | _   | _ |         |             |         | Services           |           |
| MOTS DE PASSE        | mousus                                                                                                    |                |     |   |         |             |         | Informations syst  | ième<br>u |
| ONDULEUR             |                                                                                                    |                |     |   |         |             | •       | Mise à jour du log | iciel     |
| FRONIUS SENSOR CARDS | Édition de données via Modbus                                                                                                    | einte 🖲 tcp    | rtu | 8 |         |             |         | Appeler l'assistar | ıt        |
| FRONIUS SOLAR.WEB    | String Control Adress-Offset 101                                                                                                    |                |     |   |         |             |         | Pánhanan           |           |
|                      | Sunspec Model Type                                                                                                    | oat O int + SI | F   |   |         |             |         | <b>Q</b> Reglages  |           |
| MESSAGES DE SERVICE  | Démo Modbus                                                                                                    |                |     |   |         |             |         |                    |           |
| RÉSEAU               | Limiter la commande                                                                                                    |                |     |   |         |             |         |                    |           |
| DERNIER ÉDITEUR      |                                                                                                    |                |     |   |         |             |         |                    |           |
|                      |                                                                                                    |                |     |   |         |             |         |                    |           |
|                      | Priorités des commandes                                                                                                    |                |     |   |         |             |         |                    |           |
| MODBUS               |                                                                                                    |                | 1 2 | 2 |         |             |         |                    |           |
| COMPTEUR             | Récepteur de signal pour télécommande                                                                                                    | centralisée    |     | 0 |         |             |         |                    |           |
|                      | Réduction dynamique de la puissance                                                                                                    | (              |     |   |         |             |         |                    |           |
| ÉDITEUR FOURNISSEUR  | Commande via Modbus                                                                                                    |                |     | ۲ |         |             |         |                    |           |
|                      | Remarque : la modification des priorités de commande est uniquement possible dans l'éditeur du fournisseur d'électricité avec le mot de passe de service. |                |     |   |         |             |         |                    |           |
|                      | Légende :                                                                                                    |                |     |   |         |             |         |                    |           |
|                      | 2 priorité moyenne<br>3 priorité minimale                                                                                                    |                |     |   |         |             |         |                    |           |
|                      |                                                                                                    |                |     |   |         |             |         |                    |           |
|                      |                                                                                                    |                |     |   |         |             |         |                    |           |

| Erreur                                                                                 | Cause possible             | Résolution du problème                                                                                                    |  |  |
|----------------------------------------------------------------------------------------|----------------------------|----------------------------------------------------------------------------------------------------|--|--|
|                                                                                        | Câblage incorrect          | Vérifier le câblage                                                                                                    |  |  |
|                                                                                        | Appareil éteint            | Mettre l'appareil en marche                                                                                                    |  |  |
| L'appareil (consomma-<br>teur ou producteur)                                           | Connecteur RS485 incorrect | L'Energy-Manager possède plu-<br>sieurs connecteurs RS485 per-<br>mettant de choisir l'affectation<br>des pilotes. Vérifiez que l'appareil<br>est relié au bon connecteur et/ou<br>vérifiez sous (Réglages, Interfac-<br>es/pilotes) que les bons pilotes<br>sont configurés sur les connect-<br>eurs correspondants. |  |  |
| n apparaıt pas dans<br>l'aperçu des appareils                                          | Conflit d'adresse          | Chaque onduleur doit avoir une<br>adresse RS485 unique. Vous pou-<br>vez la configurer via le menu de<br>configuration de l'onduleur.                                                                                                    |  |  |
|                                                                                        |                            | Effectuez une nouvelle recherche<br>d'appareils ou exécutez EASY-Ins-<br>tall.                                                                                                    |  |  |
|                                                                                        |                            | Vérifiez la version logicielle de<br>votre appareil externe ainsi que la<br>version logicielle de l'Energy-Ma-<br>nager et contactez votre assistan-<br>ce.                                                                                                    |  |  |
| L'appareil raccordé par<br>Ethernet n'apparaît pas<br>dans l'aperçu des appa-<br>reils | Aucun réseau               | Vérifier le fonctionnement du<br>routeur                                                                                                    |  |  |
|                                                                                        | Choix de câble incorrect   | Utilisez un câble blindé pour rac-<br>corder l'EnergyManager à l'ondu-<br>leur.                                                                                                    |  |  |
| L'onduleur raccordé<br>n'apparaît pas dans<br>l'aperçu des appareils                   | Chemin de câble trop long  | Pour les chemins de câbles longs,<br>il est utile d'installer une résis-<br>tance terminale 1200hms entre<br>les bornes de connexion A et B de<br>l'EnergyManager.                                                                                                    |  |  |

# 13.6 Aperçu des erreurs possibles sur les appareils

| Erreur                                                                                  | Cause possible                                                                                                    | Résolution du problème                                                                                                    |  |  |  |
|-----------------------------------------------------------------------------------------|----------------------------------------------------------------------------------------------------|----------------------------------------------------------------------------------------------------|--|--|--|
| L'appareil raccordé via le<br>compteur S0 apparaît en                                   | Le compteur n'a pas en-<br>core reçu les 2 impulsions<br>requises                                                                                                    | Attendre                                                                                                    |  |  |  |
| rouge dans l'aperçu des<br>appareils                                                    | Le compteur ne reçoit<br>aucune impulsion                                                                                                    | Si le compteur d'énergie ne reçoit<br>aucune impulsion, vérifiez si les<br>branchements sont correctement<br>placés sur le plus et le moins. |  |  |  |
| L'installation photo-<br>voltaïque apparaît en<br>orange dans l'aperçu<br>des appareils | Aucune communication<br>avec l'onduleur                                                                                                    | Vérifier le câblage                                                                                                    |  |  |  |
| Le site apparaît en<br>orange dans l'aperçu<br>des appareils                            | La ligne <b>Site</b> correspond à un appareil virtuel qui regroupe<br>tous les appareils de l'aperçu des appareils. Si la ligne Site<br>apparaît en orange, il ne s'agit pas d'un message d'erreur. Cela<br>indique simplement que la communication avec un appareil<br>est perturbée. |                                                                                                    |  |  |  |

# CONTACT

Nos produits et prestations vous intéressent? Nous serons ravis de vous conseiller. Un simple appel suffit!

SOLARWATT France | 15, Chemin du Saquin (Espace Européen Bât. G) | 69130 Ecully Tél. +33 (0)4 69 85 17 70 | Fax +33 (0)4 69 85 17 71 | info.france@solarwatt.net Certifié conforme ISO 9001 et ISO 14001 | BS OHSAS 18001:2007

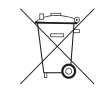

Les anciens appareils électriques et électroniques contiennent souvent des matériaux précieux. Ne jetez pas votre ancien appareil avec les ordures ménagères. Amenez-le au centre de récupération des déchets électriques de votre commune.

PARFAITE TRANSPARENCE. GESTION INTELLIGENTE DE L'ÉNERGIE. AUTOCONSOMMATION OPTIMALE.